# システムの操作手順

#### 〇システムの入り方

| 25 @ CMS via 安田王王 G Google @ トンガージIII 窓市 @ A.S. 13(1) III 窓市 ● MG64号ネルスキ C moveHOTI 10 パ ● A.S. 14(2) 光知者 ● 指数単目由・ルベー ● A.S. 23) パンナ・クバス ● CK<br>▲ ビミック のえ ● MERLine ・ ● MARLINE ● A.S. 14(1) IIII ■ 本 ● A.S. 14(1) IIII ■ 本 ● A.S. 14(1) ● A.S. 14(1) ● A.S | 笠間市HP「入札・契約」のページから                                                                           |
|----------------------------------------------------------------------------------------------------|----------------------------------------------------------------------------------------------|
|                                                                                                    |                                                                                              |
| Q サイト内検索 (seewass ar Google Q                                                                                                    |                                                                                              |
|                                                                                                    | のページへ                                                                                        |
|                                                                                                    |                                                                                              |
| NER NULTRE NEWSCHIRT                                                                                                    | 電子入札の導入について【物品・役務】(令和3年4月~)                                                                  |
|                                                                                                    | 令和3年4月から、物品購入および投務の提供にかかる入札について、電子入札を導入します。<br>電子入札に参加するにあたっては、以下の進備をしていただく必要があります。          |
|                                                                                                    | 電子入札の準備等                                                                                     |
| 量子調査システム導入にかかる損益増入の想<br>熱について 単純素なこついて                                                                                                    | 機器類の準備                                                                                       |
| <u> </u>                                                                                                    | 入札は、茨城県電子調達システムを利用します。以下の機器をご準備いただきパソコン等の設定をしていただく必要があります。                                   |
| 発生気法レ 、 、 入北市湖県 参加長付 入北市湖市市省会話                                                                                                    | <ul> <li>インターネットに接続したパソコン</li> <li>利用者登録を行うためのICカードとカードリーダー</li> </ul>                       |
|                                                                                                    | ※ ICカードの購入方法やパソコンの設定等の詳細は <u>こちら</u> のページをご覧ください。                                            |
|                                                                                                    | 利用者登録                                                                                        |
|                                                                                                    | 機器の準備等が完了次第、電子調査システムにより笠間市に利用者登録をしてください。(令和3年4月から登録ができます。)<br>登録の方法は <u>こちら</u> のページをご覧ください。 |
|                                                                                                    | 電子入札の対象案件                                                                                    |
|                                                                                                    | 物品購入および役務の提供にかかるすべての入札案件を対象とし、見張り合わせによる随意契約は対象外とします。                                         |
| 403                                                                                                    | 茨城県電子調達システム(物品・役務)について                                                                       |
| <ol> <li>②「電子調達システム・入札情報サービス」</li> <li>&lt;茨城県HP&gt;をクリック</li> </ol>                                                                                                    | システム等に関する詳細は下記のページをご覧ください。<br><u> 第子語達システム ・ 入札</u> 情報サービス <茨城県HP>                           |

1

#### 〇電子調達システムの入口(茨城県HP)

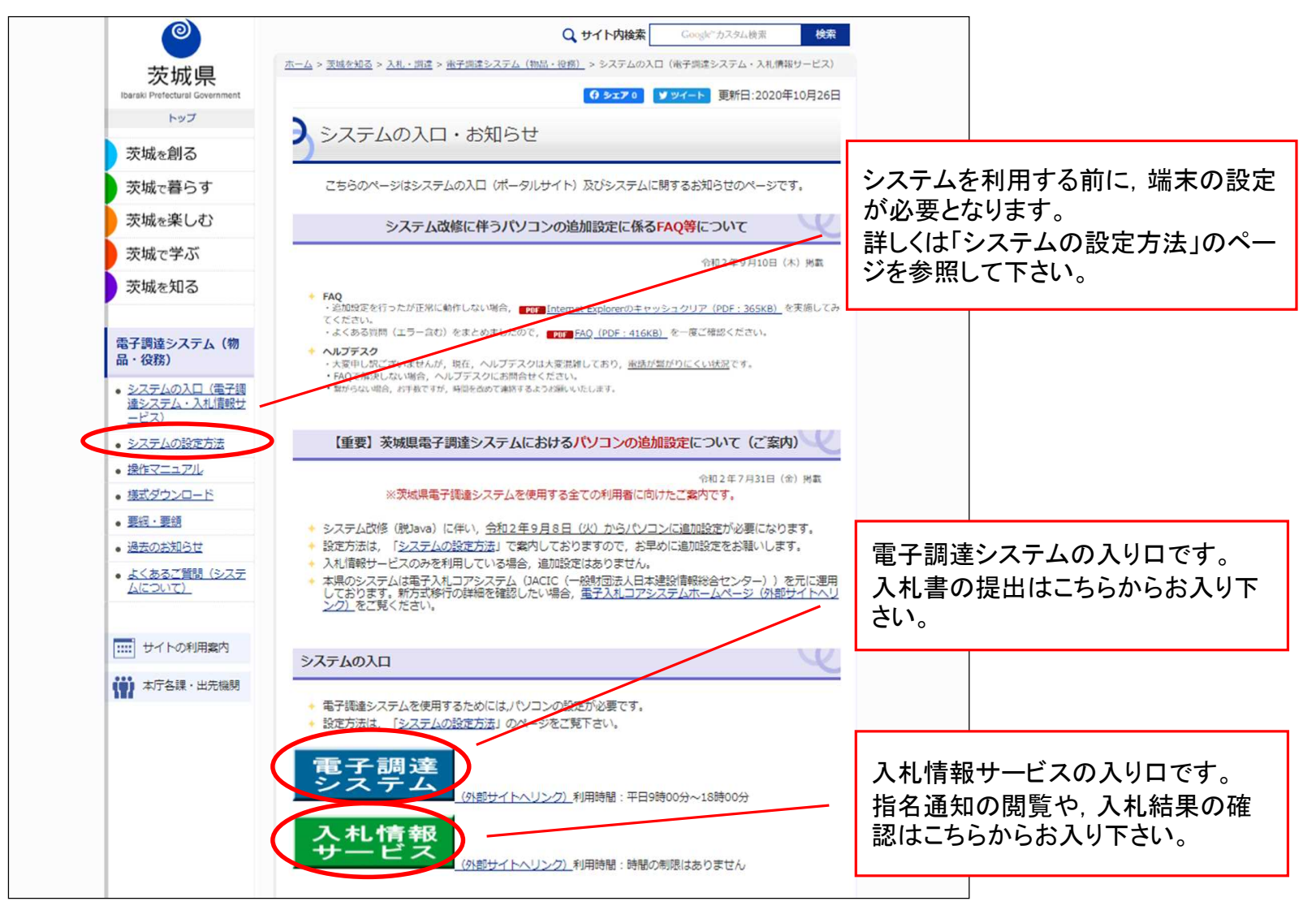

#### (1)利用者登録について

- 入札に参加する場合は、事前にICカードをシステムに登録しておくことが 必要となります。
- •利用者登録は、購入時に一度のみ行えば完了です。
  - (ただし,カードには有効期限がありますので,新しいカードを購入した場合は,都度登録が 必要となります。)
- ・この作業を行うにあたり、事前に端末の設定を行ってください。

(端末の設定手順は, ICカードを購入した認証局にお尋ねください。)

- ・カードリーダーをパソコンに接続し、ICカードを差し込んでおいてください。
- ・ICカードは、1社につき複数枚の登録が可能です。(支店毎の登録も可。)
- ・既に茨城県のシステムや工事の電子入札を利用している場合, ICカード は共用できます。(新たに購入する必要はありません。)
- ・登録するには[登録番号]が必要となります。入札情報サービスシステム で登録番号を確認してから操作を進めてください。

#### 〇登録番号の確認方法

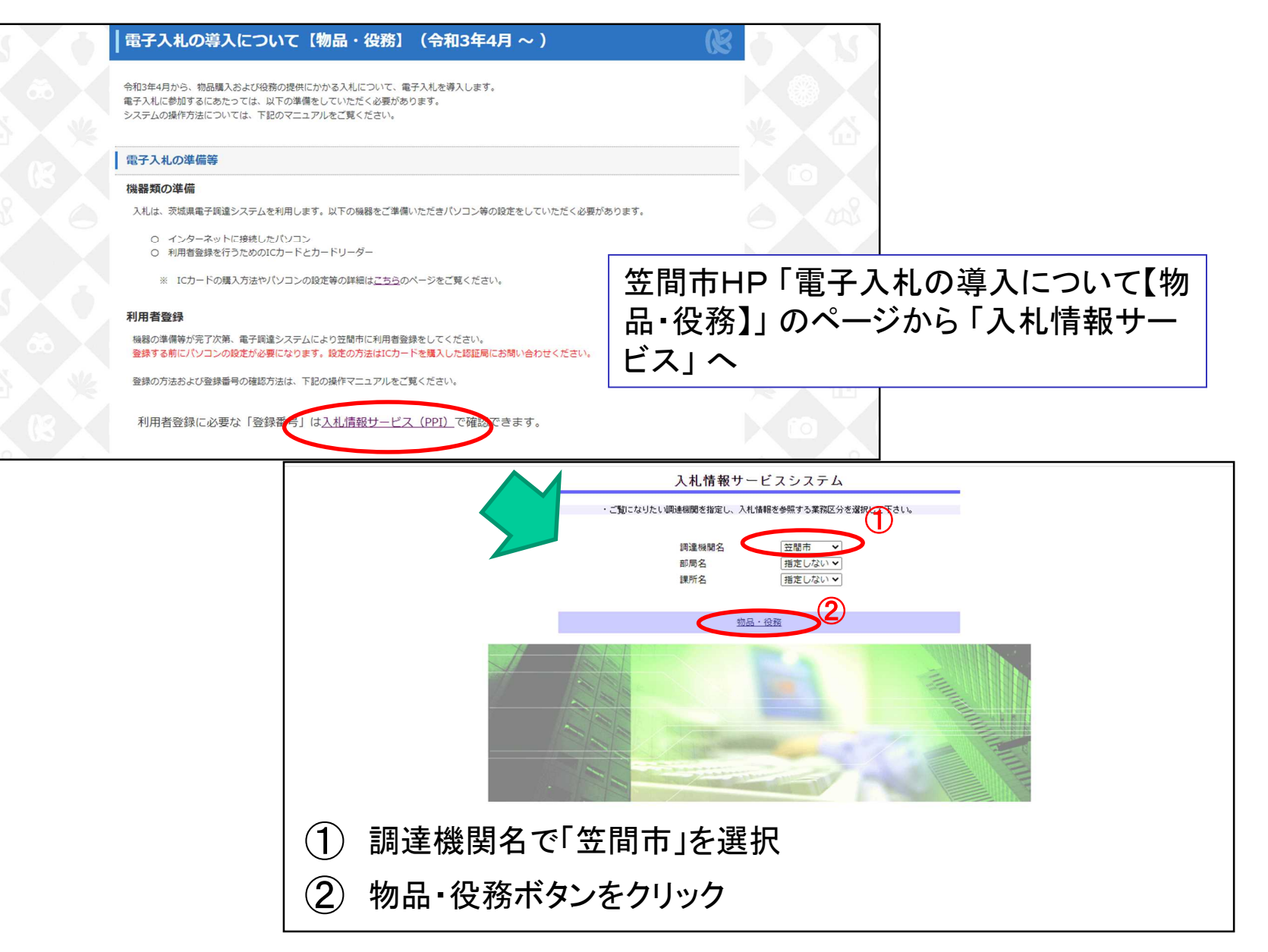

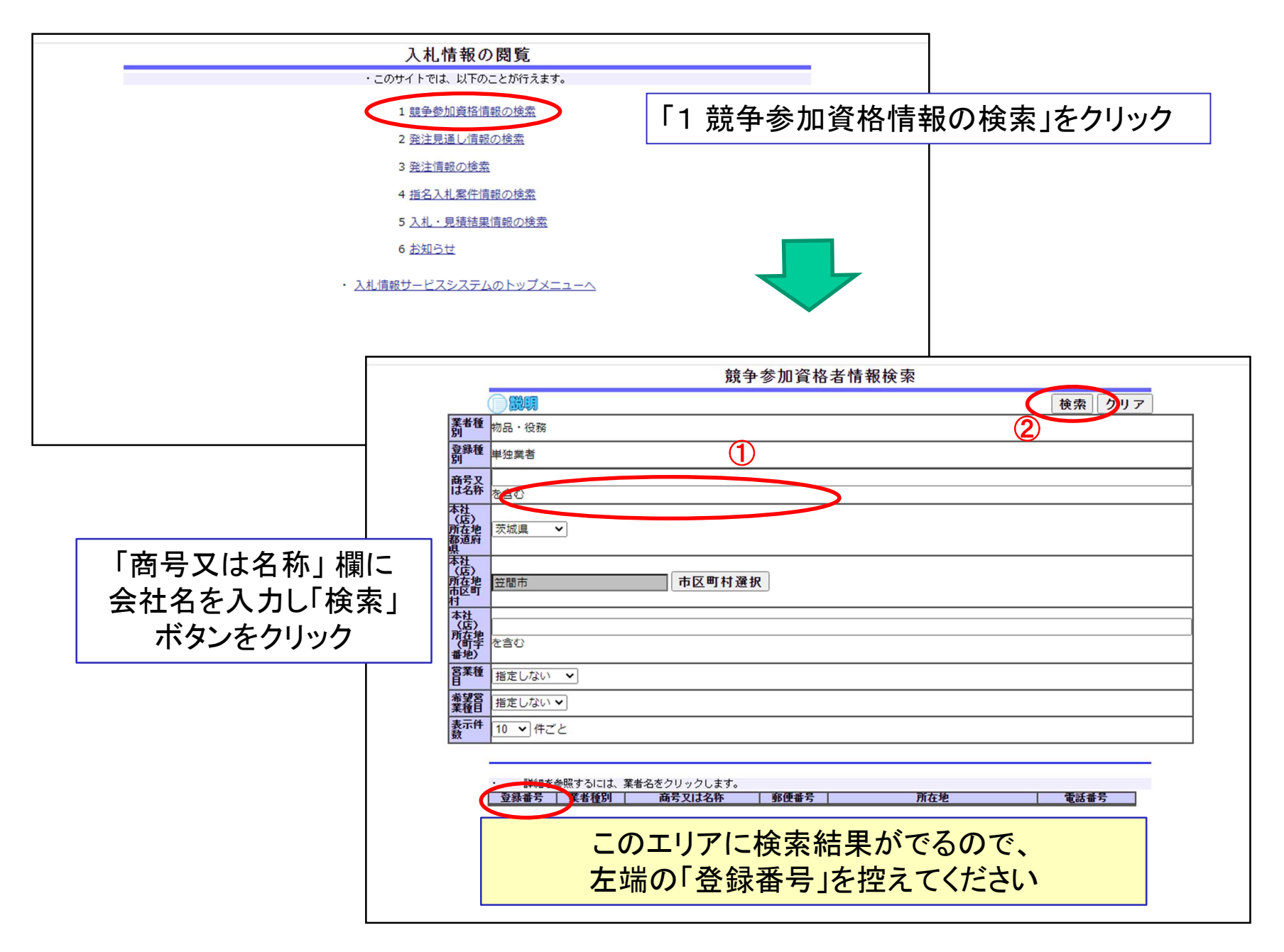

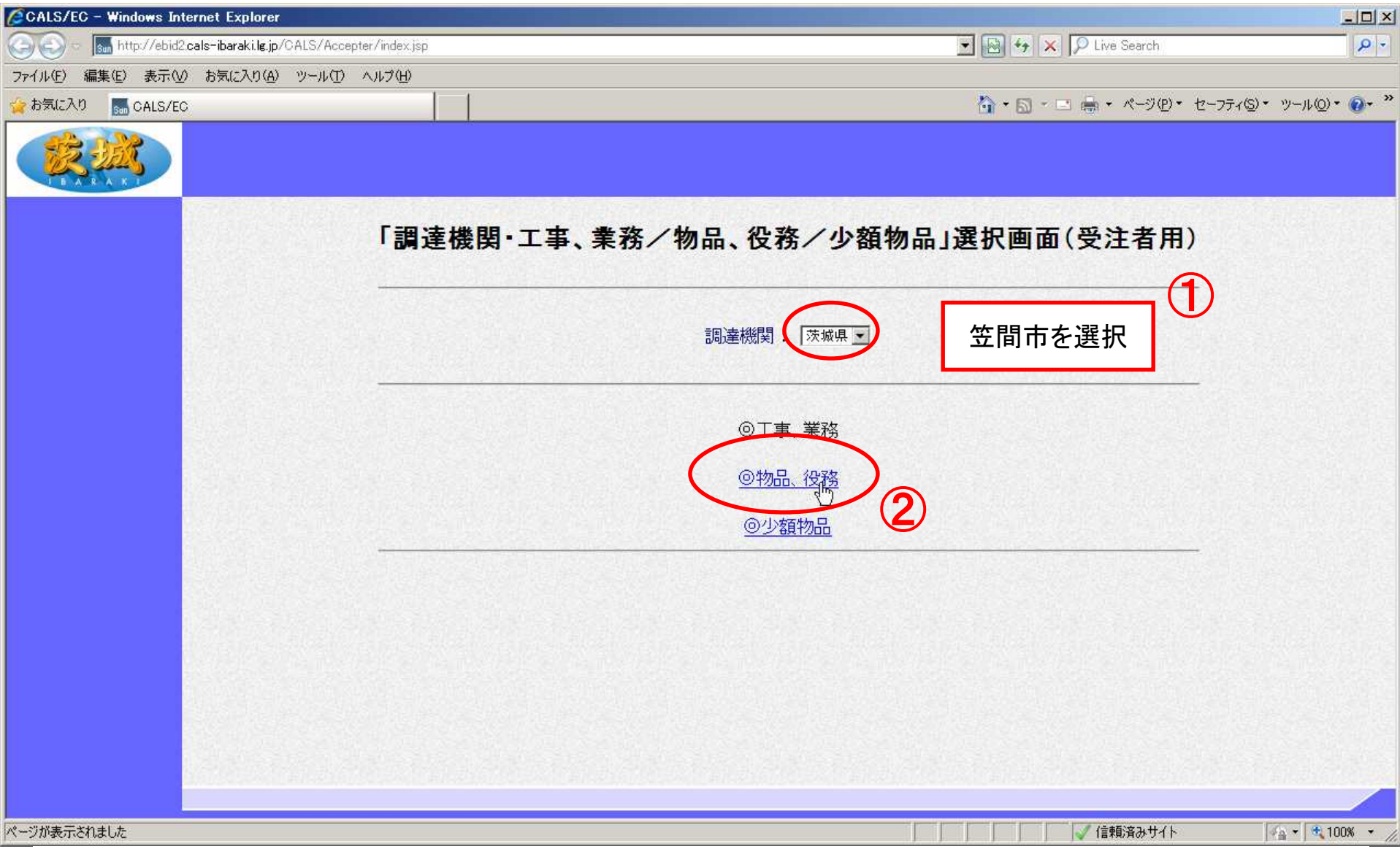

利用者登録の操作方法 ①「笠間市」を選択 ②「物品・役務」をクリック

| CALS/EC – Windows Internet Explorer                             |                                                                           |                                |
|-----------------------------------------------------------------|---------------------------------------------------------------------------|--------------------------------|
| 🚱 💿 🗢 🔚 http://ebid2.cals-ibaraki.lg.jp/CALS/Accepter/index.jsp | 🔳 🔛 😽 🗶 🔎 Live                                                            | Search                         |
| ファイル(E) 編集(E) 表示(V) お気に入り(A) ツール(I) ヘルブ(H)                      |                                                                           |                                |
| 👙 お気に入り 🚮 CALS/EC                                               | • ■ = = = +                                                               | ページ(P)・ セーフティ(S)・ ツール(Q)・ 🕢・ 🎽 |
|                                                                 |                                                                           |                                |
|                                                                 | 「利用者登録/電子調達」選択画面(受注者用)                                                    |                                |
|                                                                 | 利用者登録                                                                     |                                |
|                                                                 | <u>電子調達システム</u>                                                           |                                |
|                                                                 | 業務実行中は、この画面を閉じないで下さい。<br>業務画面よりも先にこの画面を閉じると、<br>アプリケーションが正常に終了しない場合があります。 |                                |
|                                                                 |                                                                           |                                |
|                                                                 |                                                                           |                                |
|                                                                 |                                                                           |                                |
|                                                                 |                                                                           |                                |
|                                                                 |                                                                           |                                |
| javascripturegPage0                                             |                                                                           | /済みサイト 🛛 🖓 👻 100% 👻            |

# 「利用者登録」をクリック

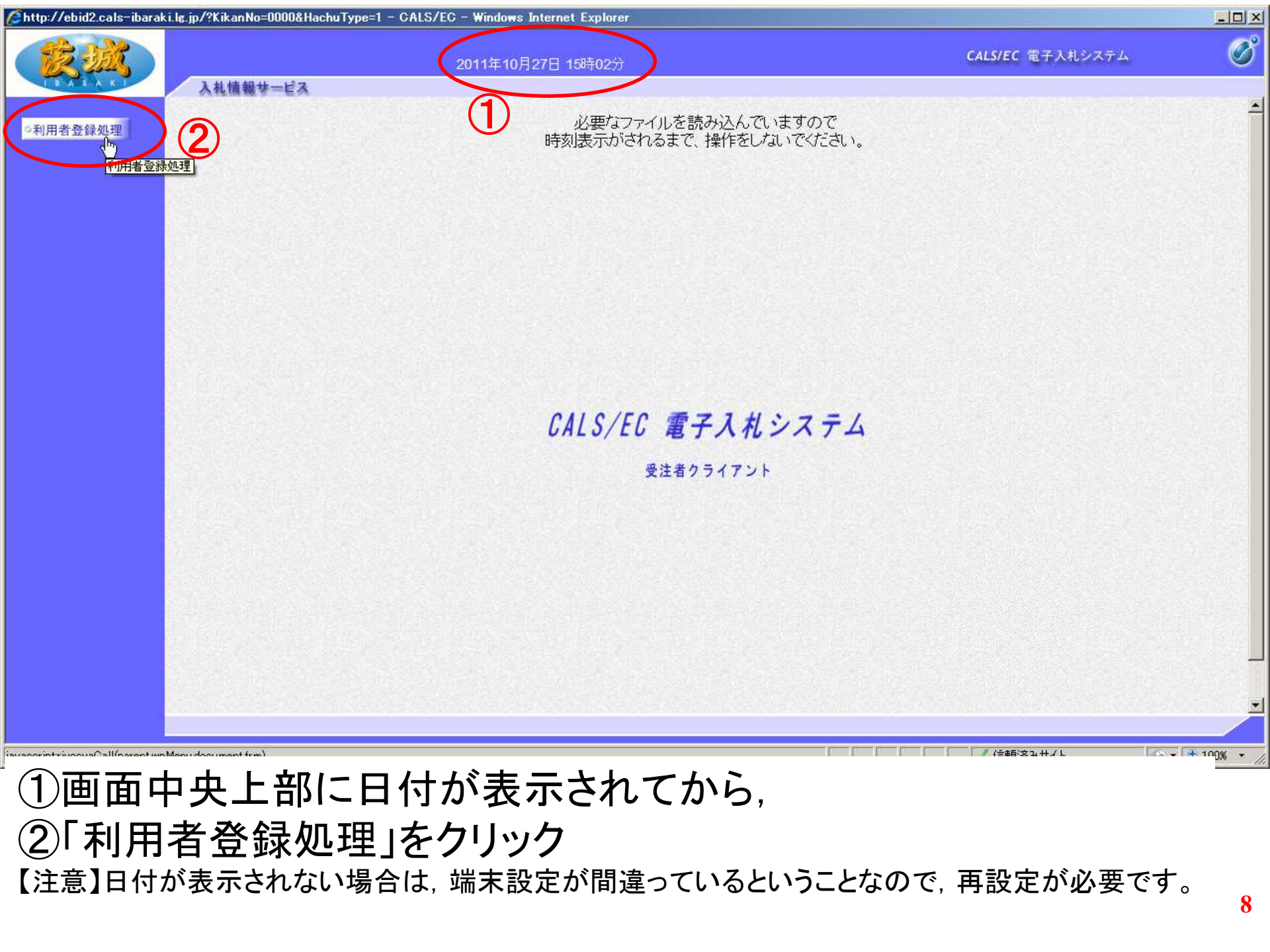

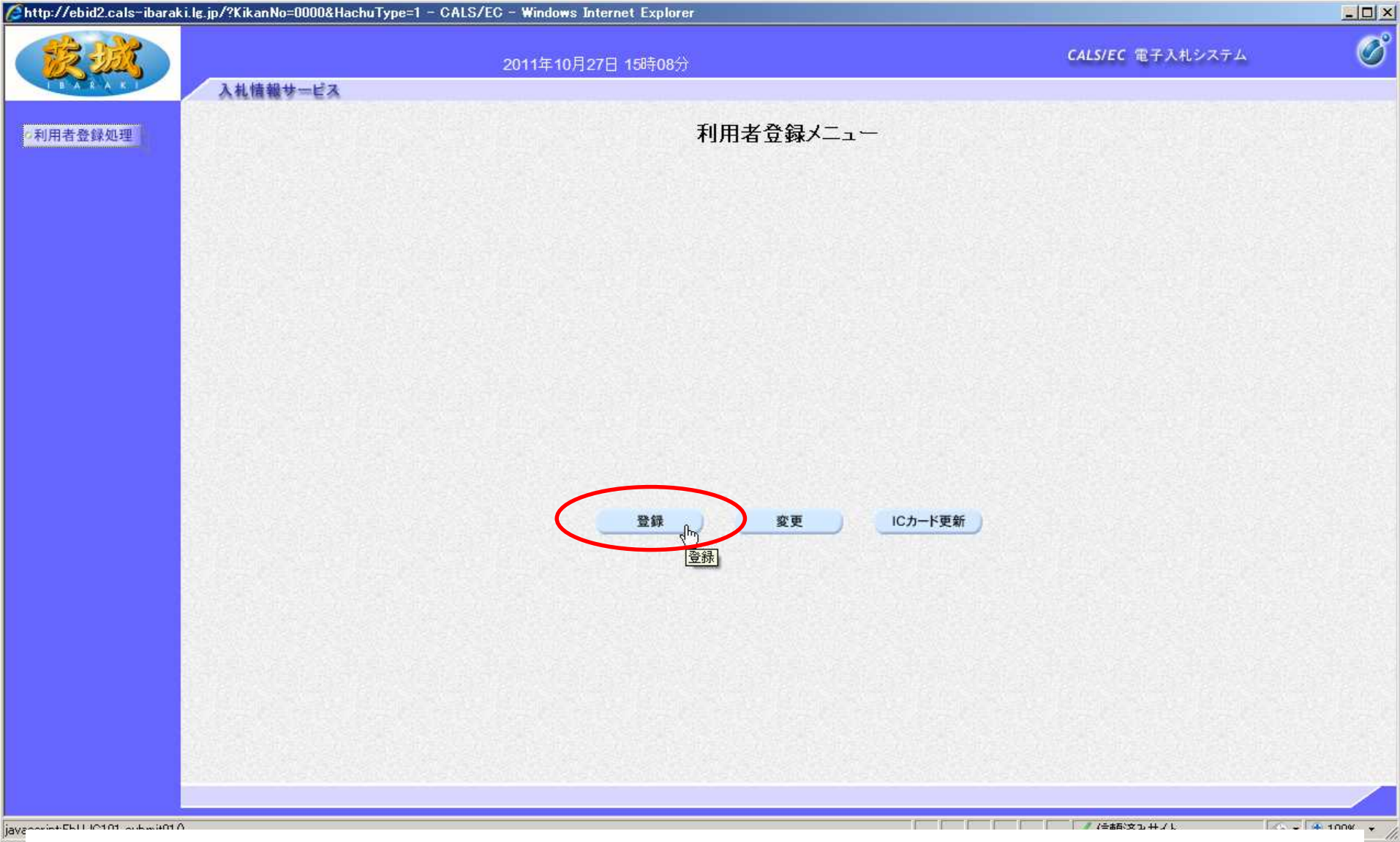

# 「登録」をクリック

【注意】登録内容を変更する場合は「変更」, ICカードの期限が切れる前に更新する場合 は「ICカード更新」を選択します。新規の場合とICカードの期限が切れてからの登録は 「登録」となります。

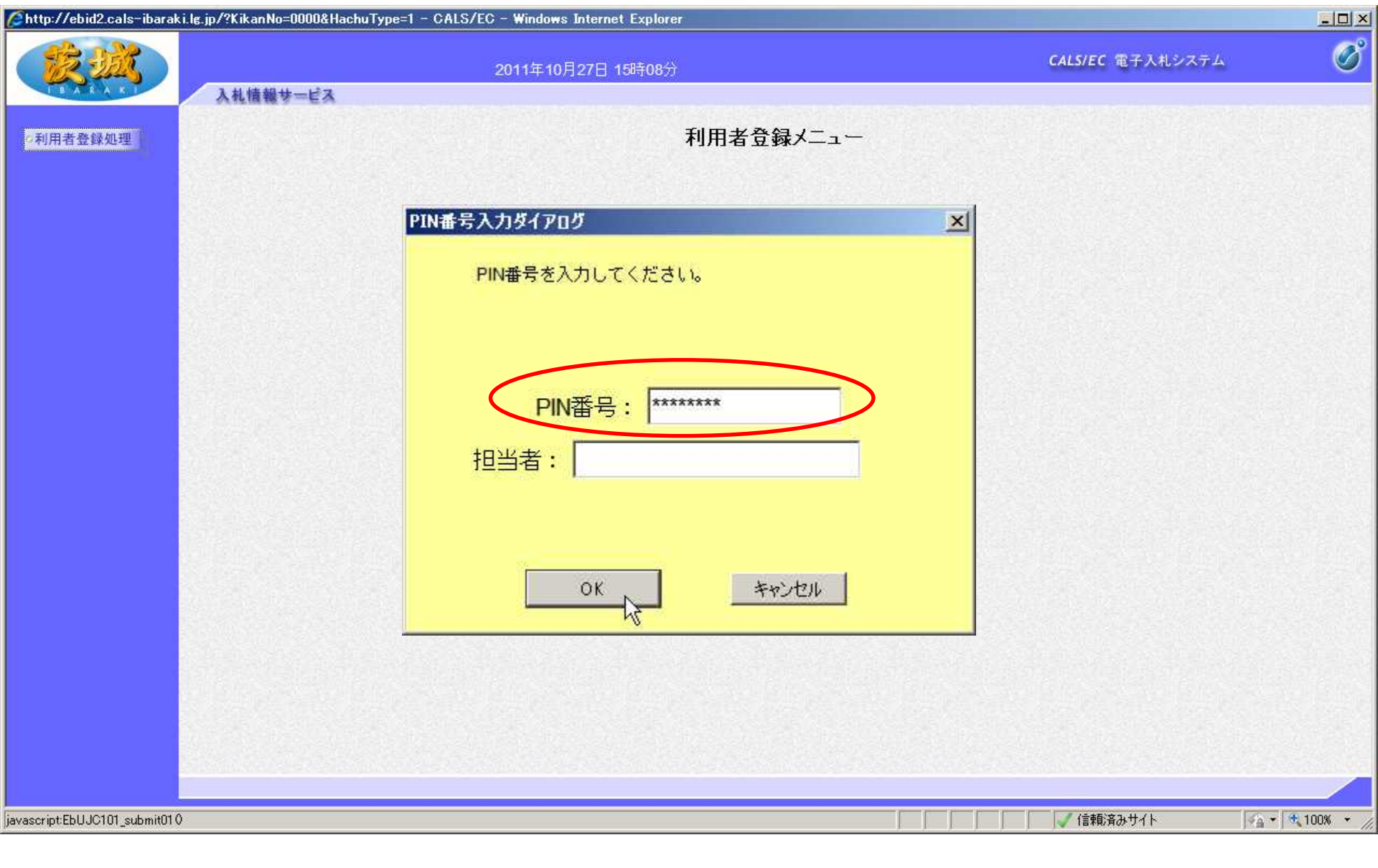

#### PIN番号を入力し、「OK」をクリック 【注意】PIN番号とはICカードのパスワードです。 ICカード購入時に、認証局から通知されます。

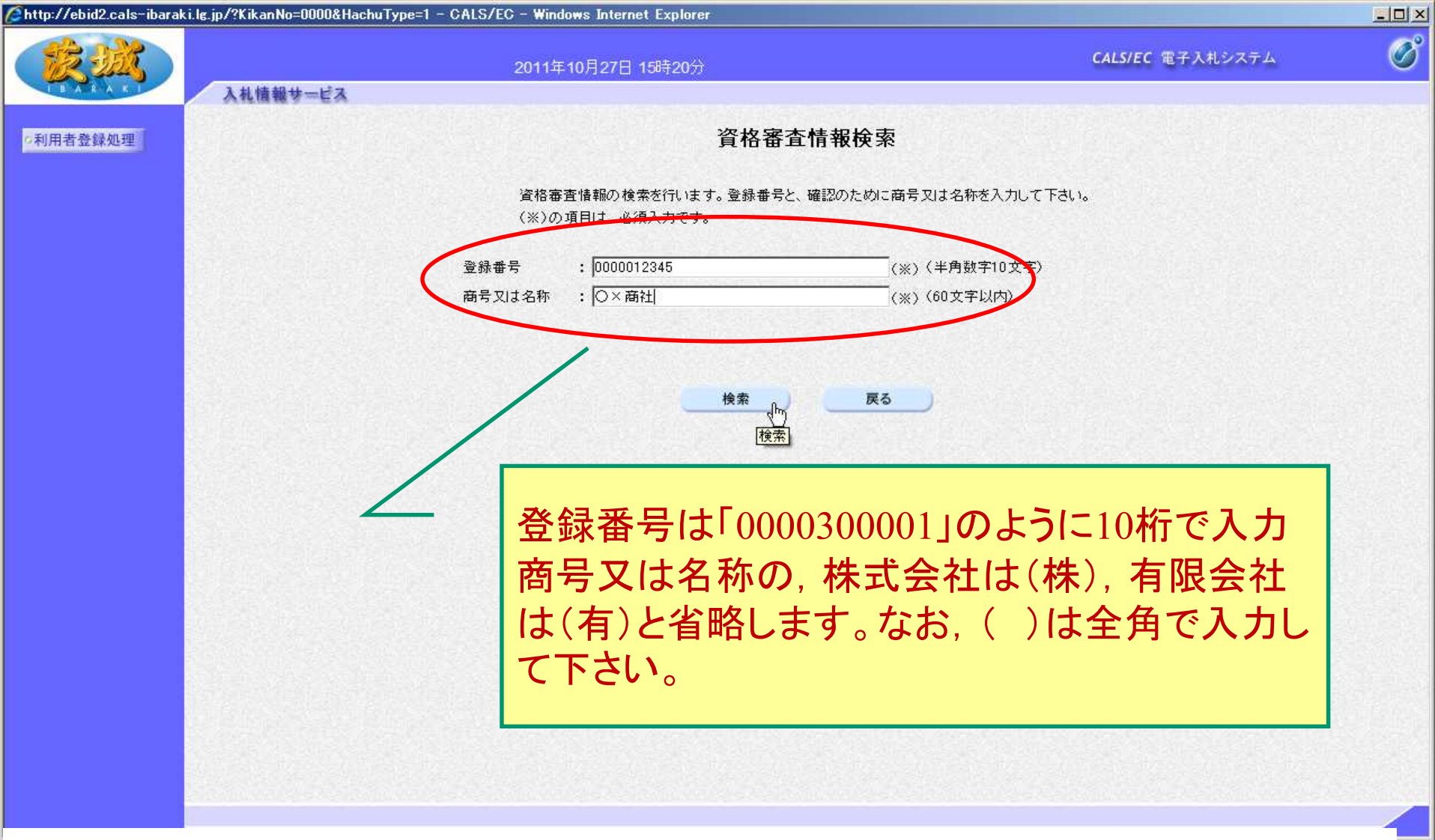

<sup>|</sup>登録番号と商号又は名称を入力し、「検索」をクリック 【注意】入力は完全--致が原則です。

登録番号は10桁(頭を0000で埋めてください)

※登録番号は笠間市のHP(電子入札の導入について【物品・役務】のページ参照)で確認してください。11

|          |                                                                                                    | 月27日 15時21分                                                                                                    |                                                                                                    | CALS/EC 電子入札システム |
|----------|----------------------------------------------------------------------------------------------------|----------------------------------------------------------------------------------------------------|----------------------------------------------------------------------------------------------------|------------------|
| 入札情報サービス |                                                                                                    |                                                                                                    |                                                                                                    |                  |
| 登録処理     |                                                                                                    | 利用者登録                                                                                                    |                                                                                                    |                  |
|          |                                                                                                    | この画面では、ICカードを追加で登録し                                                                                                    | ます。                                                                                                    |                  |
|          |                                                                                                    | 〈※〉の項目は、必須入力です。                                                                                                    |                                                                                                    |                  |
|          | 企業情報                                                                                                    |                                                                                                    |                                                                                                    |                  |
|          | 企業名称                                                                                                    | : O×商社                                                                                                    |                                                                                                    |                  |
|          | 企業郵便番号                                                                                                    | : 310-0000                                                                                                    |                                                                                                    |                  |
|          | 企業住所                                                                                                    | : 茨城県水戸市123-456<br>•                                                                                                    |                                                                                                    |                  |
|          | 人表者役職                                                                                                    | · 1988 //144<br>: 会長                                                                                                    |                                                                                                    |                  |
|          | 代表電話番号                                                                                                    | : 029-123-4567                                                                                                    | (※) (半角 例:03-0000-0                                                                                                    | 1000)            |
|          | 代表FAX番号 Vd                                                                                                    | : 029-234-5678                                                                                                    | (※) (半角 例:03-0000-0                                                                                                    | 1000)            |
|          | 地域区分                                                                                                    | : 🗹 本庁 🖾 県北 🖾 県央 🖾 鹿行 🖾 県南                                                                                                    | ☑ 県西                                                                                                    |                  |
|          |                                                                                                    | 物品の製造 🔲 有り 🖾 無し                                                                                                    |                                                                                                    |                  |
|          | 営業種目                                                                                                    | :物品の販売 図 有り 回無し                                                                                                    |                                                                                                    |                  |
|          |                                                                                                    | 役務等の提供 ☑ 有り □ 無し                                                                                                    |                                                                                                    |                  |
|          | 古庄久等                                                                                                    |                                                                                                    | (※) (30文字以内)                                                                                                    | 문화 전문 문화 문화 전문   |
|          | 代表窓口情報                                                                                                    | 指名時はここにメールが送信されます。                                                                                                    |                                                                                                    |                  |
|          | 連絡先名称(部署名等)                                                                                                    | :  〇×商社                                                                                                    | (※)(60文字以内)                                                                                                    |                  |
|          | 連絡先郵便番号                                                                                                    | : 310-0000                                                                                                    | (※)(半角 例:123-4567)                                                                                                    |                  |
|          | 連絡先住所                                                                                                    | : 茨城県水戸市123-456                                                                                                    | (※)(60文字以内)                                                                                                    |                  |
|          | 連絡先氏名                                                                                                    | : 物品 次郎                                                                                                    | (※)(20文字以内)                                                                                                    |                  |
|          |                                                                                                    |                                                                                                    |                                                                                                    |                  |
|          | 連絡先電話番号                                                                                                    | : 029-123-4567                                                                                                    | (※)(半角 例:03-0000-0                                                                                                    | 1000>            |
|          | 連絡先電話番号<br>連絡先FAX番号                                                                                                    | : 029-123-4567<br>: 029-234-5678                                                                                                    | (※)(半角 例:03-0000-0<br>(※)(半角 例:03-0000-0                                                                                                    | 1000)            |
|          | 連絡先電話番号<br>連絡先FAX番号<br>連絡先メールアドレス                                                                                                    | : [029-123-4567<br>: [029-234-5678<br>:  dummy@cals=ibarakijp                                                                                                 | (※)(半角 例:03-0000-0<br>(※)(半角 例:03-0000-0<br>(※)(半角100文字以内)                                                                                                    | 1000)<br>1000)   |
|          | 連絡先電話番号<br>連絡先FAX番号<br>連絡先メールアドレス<br>ICカード利用部署情報                                                                                         | :  029-123-4567<br>:  029-234-5678<br>:  dummy@cəls-ibarəkijp                                                                                                 | (※)(半角例:03-0000-0<br>(※)(半角例:03-0000-0<br>(※)(半角100文字以内)                                                                                                    | 000)             |
|          | 連絡先電話番号<br>連絡先FAX番号<br>連絡先メールアドレス<br>ICカード利用部署情報<br>ICカード企業名称                                                                            | : [029-123-4567<br>: [029-234-5678<br>:  dummy@cals-ibarakijp<br>: 茨城テスト2株式会社                                                                                 | (※)(半角 例:03-0000-0<br>(※)(半角 例:03-0000-0<br>(※)(半角100文字以内)                                                                                                    |                  |
|          | 連絡先電話番号<br>連絡先FAX番号<br>連絡先メールアドレス<br>ICカード利用部署情報<br>ICカード企業名称<br>ICカード取得者氏名                                                              | : [029-123-4567<br>: [029-234-5678<br>: [dummy@cals-ibarakijp<br>: 茨城テスト2株式会社<br>: テスト 次郎                                                                     | (※)(半角 例:03-0000-0<br>(※)(半角 例:03-0000-0<br>(※)(半角100文字以内)                                                                                                    |                  |
|          | 連絡先電話番号<br>連絡先FAX番号<br>連絡先メールアドレス<br>ICカード利用部署情報<br>ICカード取得者医名<br>ICカード取得者医名<br>ICカード取得者医系                                               | : [029-123-4567<br>: [029-234-5678<br>: [dummy@cals=ibarakijp<br>: 茨城テスト2株式会社<br>: テスト 次郎<br>: barakiTest IbarakiTesuto-shi, Tesuto 2-2-2                     | (※) (半角 例:03-0000-C<br>(※) (半角 例:03-0000-C<br>(※) (半角100文字以内)                                                                                                    |                  |
|          | 連絡先電話番号<br>連絡先FAX番号<br>連絡先メールアドレス<br>ICカード利用部署情報<br>ICカード取得者医名<br>ICカード取得者任所<br>連絡先名称(部署名等)                                              | : [029-123-4567<br>: [029-234-5678<br>: [dummy@cals=ibarakijp<br>: 茨城テスト2株式会社<br>: テスト 次郎<br>: barakiTest IbarakiTesuto-shi, Tesuto 2-2-2<br>: []             | (※)(半角例:03-0000-C<br>(※)(半角例:03-0000-C<br>(※)(半角100文字以内) (※)(60文字以内)                                                                                                    |                  |
|          | 連絡先電話番号<br>連絡先FAX番号<br>連絡先メールアドレス<br>ICカード和用部署情報<br>ICカード企業名称<br>ICカード取得者氏名<br>ICカード取得者住所<br>連絡先名称(部署名等)<br>連絡先郵便番号                      | : [029-123-4567<br>: [029-234-5678<br>: [dummy@cals=ibarakijp<br>: 茨城テスト2株式会社<br>: テスト 次郎<br>: barakiTest barakiTesuto-shi, Tesuto 2-2-2<br>: [<br>: [        | <ul> <li>(※)(半角例:03-0000-C</li> <li>(※)(半角例:03-0000-C</li> <li>(※)(半角例:0文字以内)</li> <li>(※)(60文字以内)</li> <li>(※)(半角例:123-4567)</li> <li>(※)(半角例:123-4567)</li> </ul>                |                  |
|          | 連絡先電話番号<br>連絡先FAX番号<br>連絡先メールアドレス<br>ICカード和用部署情報<br>ICカード企業名称<br>ICカード取得者氏名<br>ICカード取得者氏名<br>ICカード取得者任所<br>連絡先名称(部署名等)<br>連絡先年所<br>達約先年所 | : [029-123-4567<br>: [029-234-5678<br>: [dummy@cals-ibarakijp<br>: 茨城テスト2株式会社<br>: テスト 次郎<br>: [barakiTest barakiTesuto-shi, Tesuto 2-2-2<br>: [<br>: [       | <ul> <li>(※)(半角例:03-0000-C</li> <li>(※)(半角例:03-0000-C</li> <li>(※)(半角例:0文字以内)</li> <li>(※)(60文字以内)</li> <li>(※)(半角例:123-4567)</li> <li>(※)(60文字以内)</li> <li>(※)(60文字以内)</li> </ul> | .000)            |
|          | 連絡先電話番号<br>連絡先FAX番号<br>連絡先メールアドレス<br>ICカード企業名称<br>ICカード取得者氏名<br>ICカード取得者任所<br>連絡先名称(部署名等)<br>連絡先軽便番号<br>連絡先住所<br>連絡先た名                   | : [029-123-4567<br>: [029-234-5678<br>: [dummy@cals-ibarakijp<br>: 茨城テスト2株式会社<br>: テスト 次郎<br>: barakiTest barakiTesuto-shi, Tesuto 2-2-2<br>: [<br>: [<br>: [ | <ul> <li>(※)(半角例:03-0000-C</li> <li>(※)(半角例:03-0000-C</li> <li>(※)(半角例:0文字以内)</li> <li>(※)(4)(4)(4)(4)(4)(4)(4)(4)(4)(4)(4)(4)(4)</li></ul>                                        |                  |

# 項目を全て記入し、「入力内容確認」をクリック

|  | 入力内容確認 | ₽.0 |  |  |
|--|--------|-----|--|--|

| 12 201  | 2011年10月2                   | 27日 15時32分                                                                     | CALS/EC 電子入札システム |  |
|---------|-----------------------------|--------------------------------------------------------------------------------|------------------|--|
| 入礼情報    | サービス                        |                                                                                |                  |  |
| 川用者登録処理 |                             | 登録内容確認                                                                         |                  |  |
|         | 企業情報                        |                                                                                |                  |  |
|         | 企業名称                        | :〇×商社                                                                          |                  |  |
|         | 企業郵便番号                      | · : 310-0000<br>· 茨城県水市市122-456                                                |                  |  |
|         | 任表者氏名                       | : 物品 次郎                                                                        |                  |  |
|         | 代表者役職                       | : 会長                                                                           |                  |  |
|         | 代表電話番号                      | : 029-123-4567                                                                 |                  |  |
|         | 代表FAX番号                     | : 029-234-5678                                                                 |                  |  |
|         | 地域区分                        | : 🛛 本庁 🖾 県北 🖾 県央 🖾 鹿行 🖾 県南                                                     | ☑ 県西             |  |
|         | 営業種目                        | 物品の製造 □ 有J □ 無し<br>物品の販売 □ 有J □ 無し<br>役務等の提供 □ 有J □ 無し<br>た日の6/074 □ □ 二 馬口    |                  |  |
|         | 支店名等                        | 初回の賃貸信 「□ 有り № 無し<br>: -                                                       |                  |  |
|         | 代表窓口情報                      | 8                                                                              |                  |  |
|         | 連絡先名称(書                     | 『『著名等》 : 〇×商社                                                                  |                  |  |
|         | 連絡先郵便番                      | 号 : 310-0000                                                                   |                  |  |
|         | 連絡先住所                       | :茨城県水戸市123-456                                                                 |                  |  |
|         | 連絡先氏名                       | :物品 次郎                                                                         |                  |  |
|         | 連絡先FAX番                     | -5 .029-125-4007<br>문 : 029-234-5678                                           |                  |  |
|         | 連絡先メールフ                     | アドレス : dummy@cals=ibaraki.jp                                                   |                  |  |
|         | ICカード利用                     | 部習情報                                                                           |                  |  |
|         | IC力一ド企業名                    | 名称 :茨城テスト2株式会社                                                                 |                  |  |
|         | ICカード取得者                    |                                                                                |                  |  |
|         | 10月一下收得着<br>请终先名称(户         | 雪白上/川 : LDarakilest LDarakilesuto-shi, lesuto 2-2-2<br>                        |                  |  |
|         | 連絡先郵便番                      | #18/10年/ · C未許<br>:号 : 310-1111                                                |                  |  |
|         | 連絡先住所                       | : 茨城県水戸市234-567                                                                |                  |  |
|         | 連絡先氏名                       | :物品 三郎                                                                         |                  |  |
|         | 連絡先電話番                      | 号 : 029-123-1234                                                               |                  |  |
|         | 連絡先FAX番                     | 号 : 029-234-2345                                                               |                  |  |
|         | 連絡先メールフ                     | アドレス :dummy@cals=ibarakijp                                                     |                  |  |
|         | ICカード情報                     |                                                                                |                  |  |
|         | 証明書シリア)<br>証明書シリア<br>証明書発行者 | レ番号 : 3618101(10通) / 373535(16通)<br>: OU=NDN Test CA2,0=Nippon Den shiNin shoC | So.Ltd.,C=JP     |  |

# 内容を確認し、「登録」をクリック

|             | 戻る | ) |           | V              |
|-------------|----|---|-----------|----------------|
| ページが表示されました |    |   | ✓ 信頼済みサイト | 🖓 🛪 🔍 100% 👻 🎢 |

13

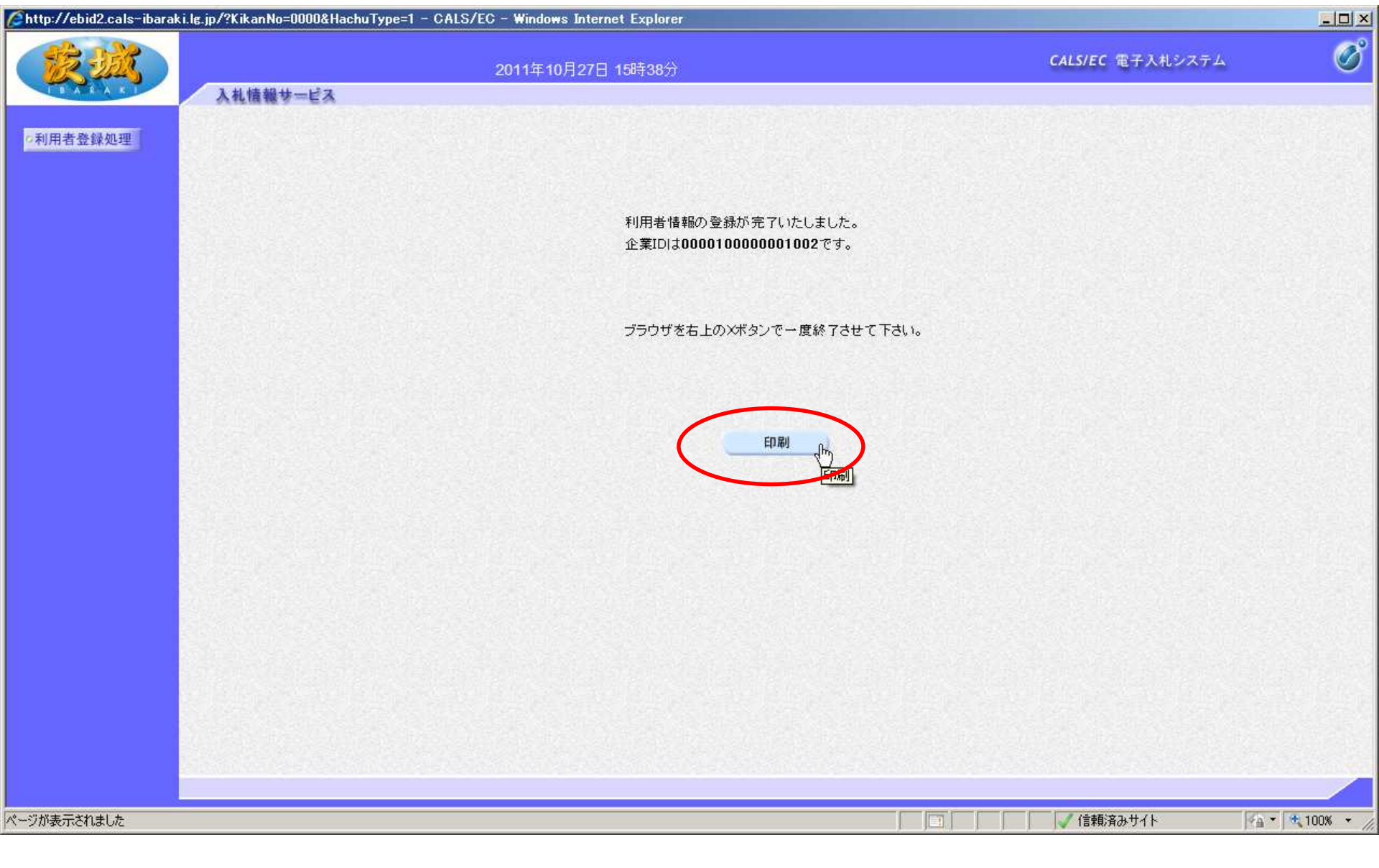

最後に「印刷」をクリックし,登録内容を印刷しておいてください。 以上で,利用者登録は終了です。

### (2)指名競争入札

- ・最低入札額が予定価格に達しなかった場合の流れ
   1回目入札 → 2回目入札 → 不落随契に移行
   → 1回目見積り → 2回目見積り → 3回目見積り(最後)
   ※再入札または不落随契となる場合、電話およびメールにより 通知します。入札当日は連絡がつく体制を整えてください。
- ・開札の立会について
   入札参加者が開札に立ち会うことはできません。
- ・紙による入札参加の注意

原則として,紙による入札参加は認めません。ただし,シス テムの不具合や導入準備中であるなど,市がやむを得ない と認めた場合は紙による入札(郵便または持参)が可能です。 この場合,入札案件毎に「紙入札方式参加承認願」を提出 する必要があります。

# 〇指名競争入札の流れ

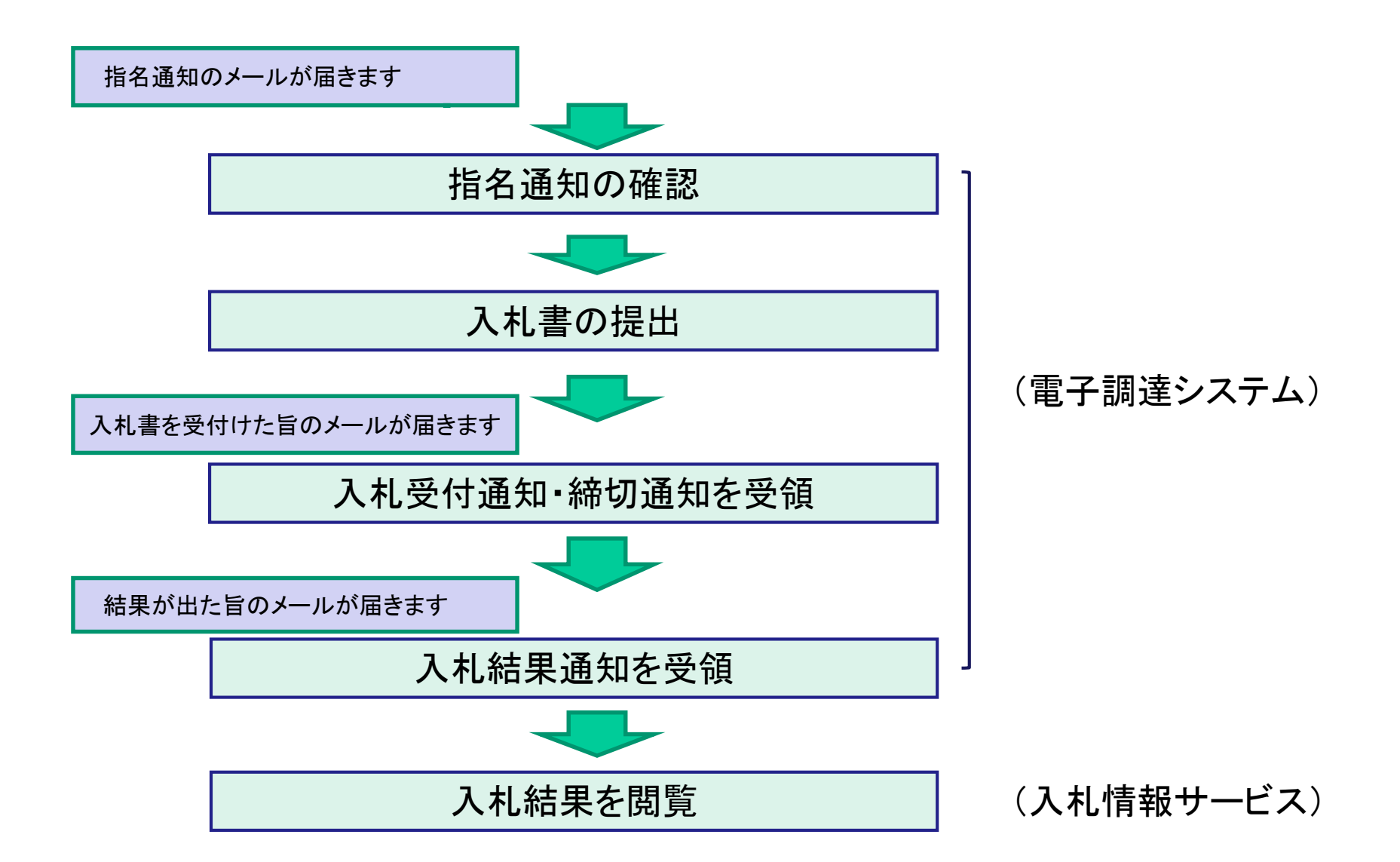

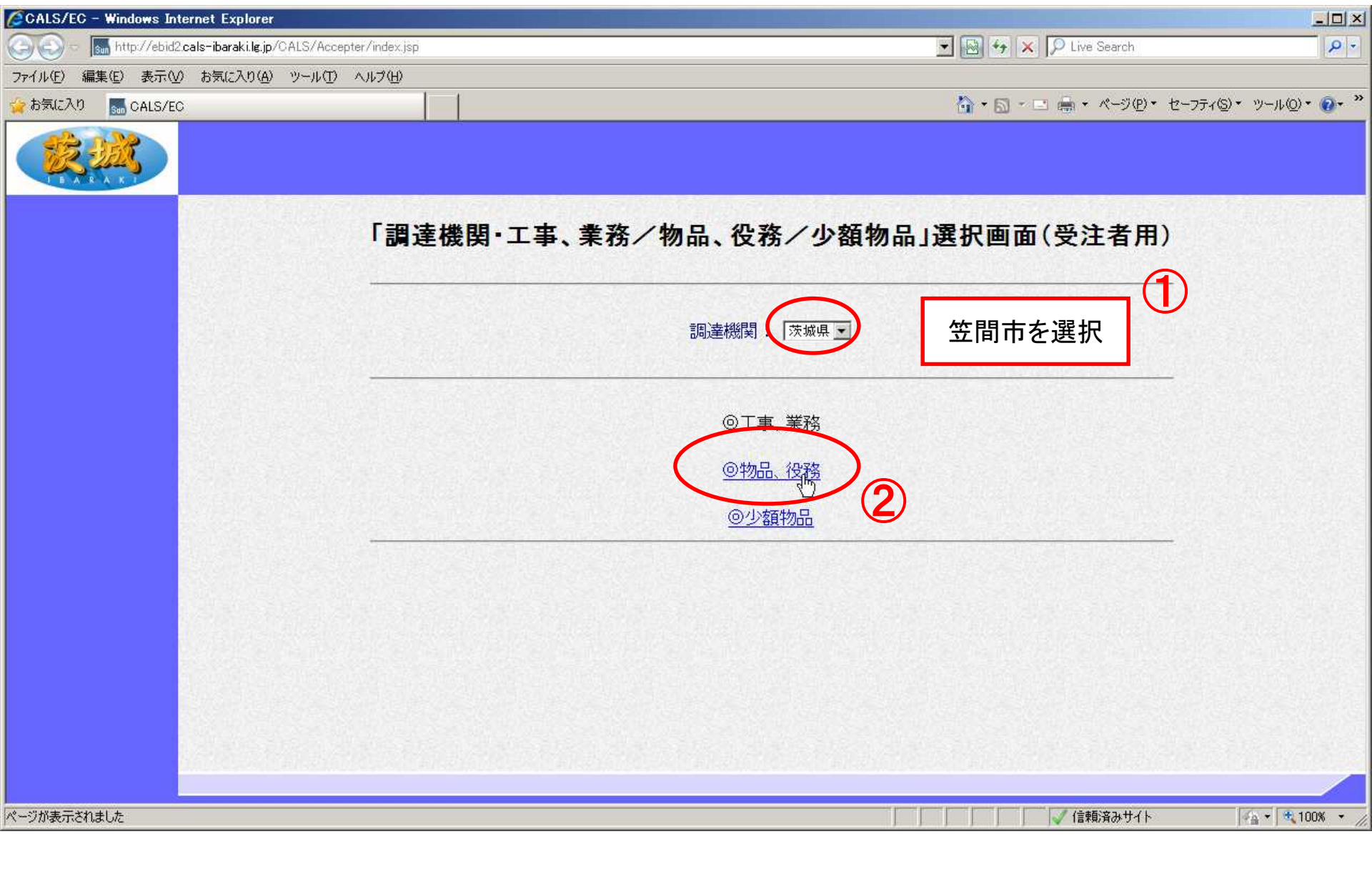

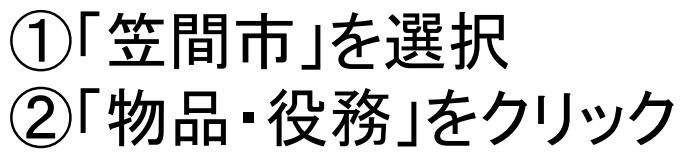

| CALS/EC - Windows Internet Explorer                             |                                                                           |                                  |
|-----------------------------------------------------------------|---------------------------------------------------------------------------|----------------------------------|
| 🚱 💿 🗢 🔚 http://ebid2.cals-ibaraki.lg.jp/CALS/Accepter/index.jsp | 💌 💀 😽 🗙 🗍                                                                 | D Live Search                    |
| ファイル(E) 編集(E) 表示(V) お気に入り(A) ツール(T) ヘルプ(H)                      |                                                                           |                                  |
| 🙀 お気に入り 🚮 CALS/EC                                               | 🚺 • 🗟 - 🖃                                                                 | · ページ(D・ セーフティ(S)・ ツール(Q)・ · · · |
|                                                                 |                                                                           |                                  |
|                                                                 | 「利用者登録/電子調達」選択画面(受注者用)                                                    |                                  |
|                                                                 | 利用者登録                                                                     |                                  |
|                                                                 | 電子調達システム                                                                  |                                  |
|                                                                 | 業務実行中は、この画面を閉じないで下さい。<br>業務画面よりも先にこの画面を閉じると、<br>アプリケーションが正常に終了しない場合があります。 |                                  |
|                                                                 |                                                                           |                                  |
|                                                                 |                                                                           |                                  |
|                                                                 |                                                                           |                                  |
|                                                                 |                                                                           |                                  |
| javascripturegPage0                                             |                                                                           | 🗸 信頼済みサイト 🛛 🌆 🗸 🔩 100% 👻         |

「電子調達システム」をクリック

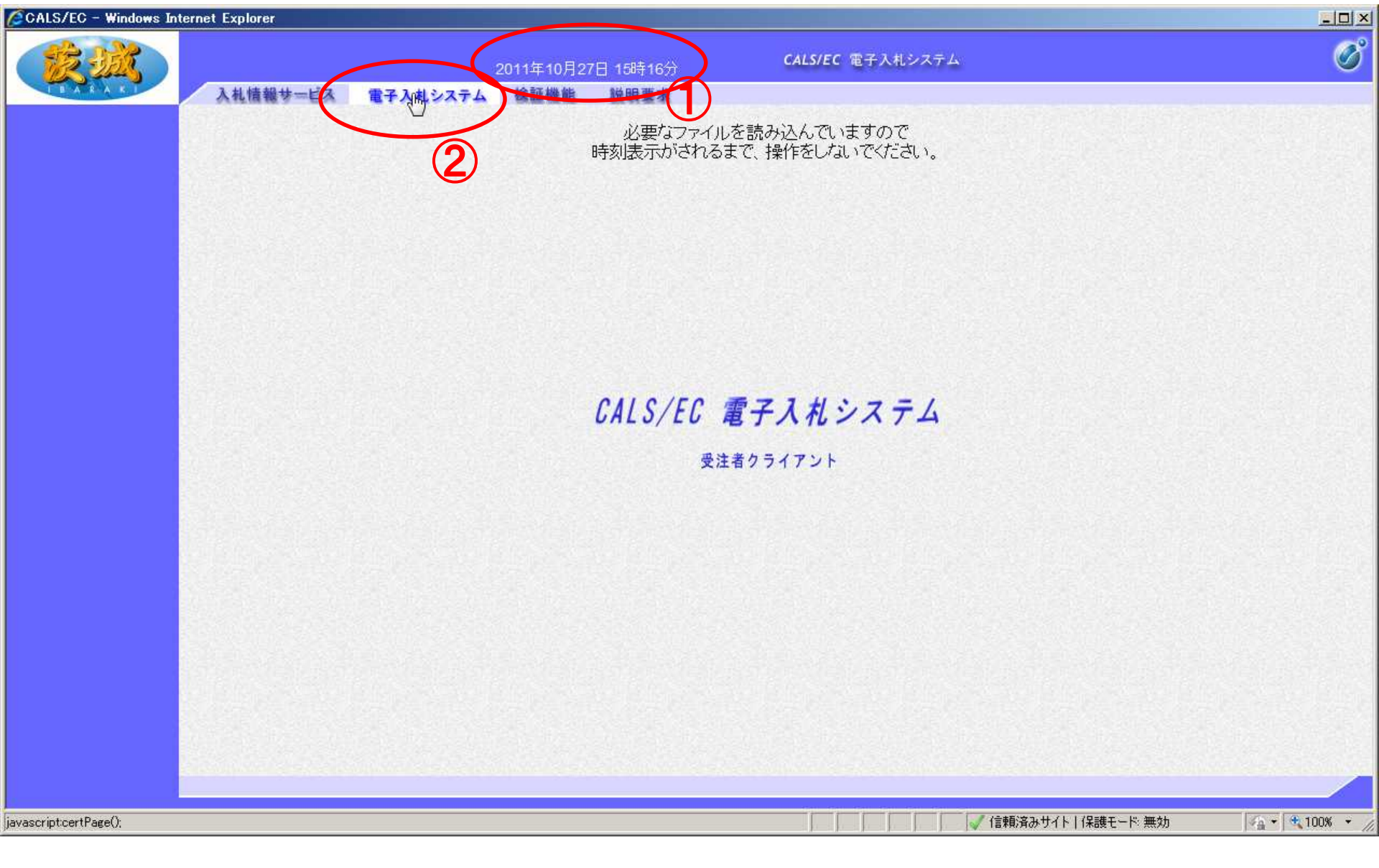

①画面中央上部に日付が表示されたら ②「電子入札システム」タブをクリックします。

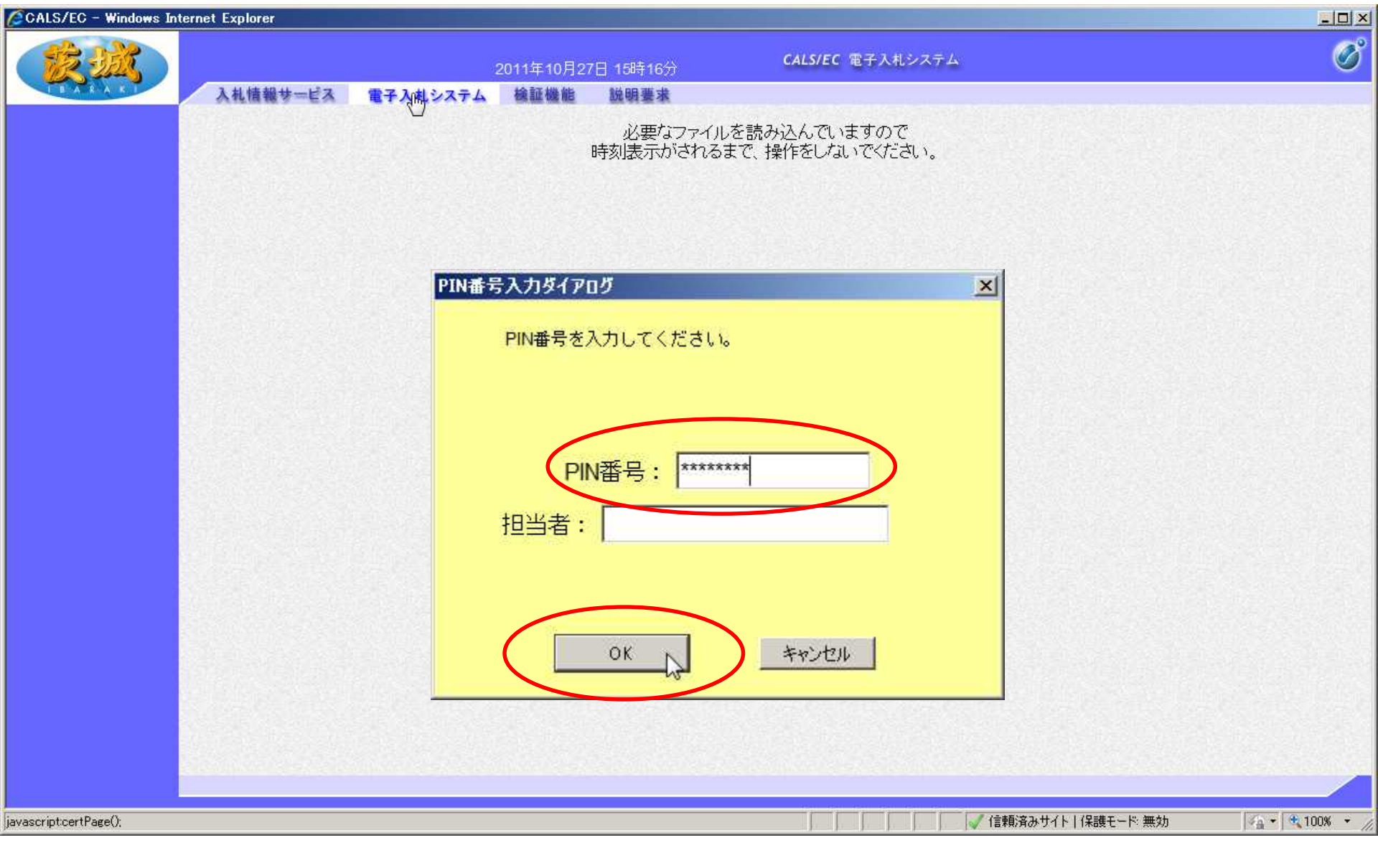

# PIN番号ダイアログが表示されるので、 PIN番号を入力し、「OK」をクリック

| CALS/EC - Windows Inte                    | ernet Explorer                                                                                                    |                                                                                                    |                         | ×                           |
|-------------------------------------------|----------------------------------------------------------------------------------------------------|----------------------------------------------------------------------------------------------------|-------------------------|-----------------------------|
| É.                                        | 入札情報サービス 電子入れ                                                                                                    | 2011年10月27日 15時23分                                                                                                    | <b>CALS/EC</b> 電子入札システム | Ø                           |
| <ul> <li>調達案件一覧</li> <li>登録者情報</li> </ul> | 入札情報サービス     電子入れ       案件番号     □ 第       入札方式     全て       部局     会計       入札受領期限     □       開札日時     □       表示件数     10       案件表示順序     管理 | しシステム 検証機能 脱明要求       第       案件番号のみの場合はチェックしてください       事務局       ●       ●       ●       ●       ●       ●       ●       ●       ●       ●       ●       ●       ●       ●       ●       ●       ●       ●       ●       ●       ●       ●       ●       ●       ●       ●       ●       ●       ●       ●       ●       ●       ●       ●       ●       ●       ●       ●       ●       ●       ●       ●       ●       ●       ●       ●       ●       ●       ●       ●       ●       ●       ●       ●       ●       ●       ●       ●       ●       ●       ●       ●       ● <td>日達案件一覧   調達案件名称   道捗状況</td> <td></td> | 日達案件一覧   調達案件名称   道捗状況  |                             |
| javascript://                             |                                                                                                    |                                                                                                    |                         | サイト 保護モード 無効 🛛 🏫 🎽 100% 🔸 🏑 |

検索条件を設定し、「検索」をクリック 【注意】検索条件を設定しないと、過去からの全件が表示されます。 開札日時で検索するのが効率的です。

21

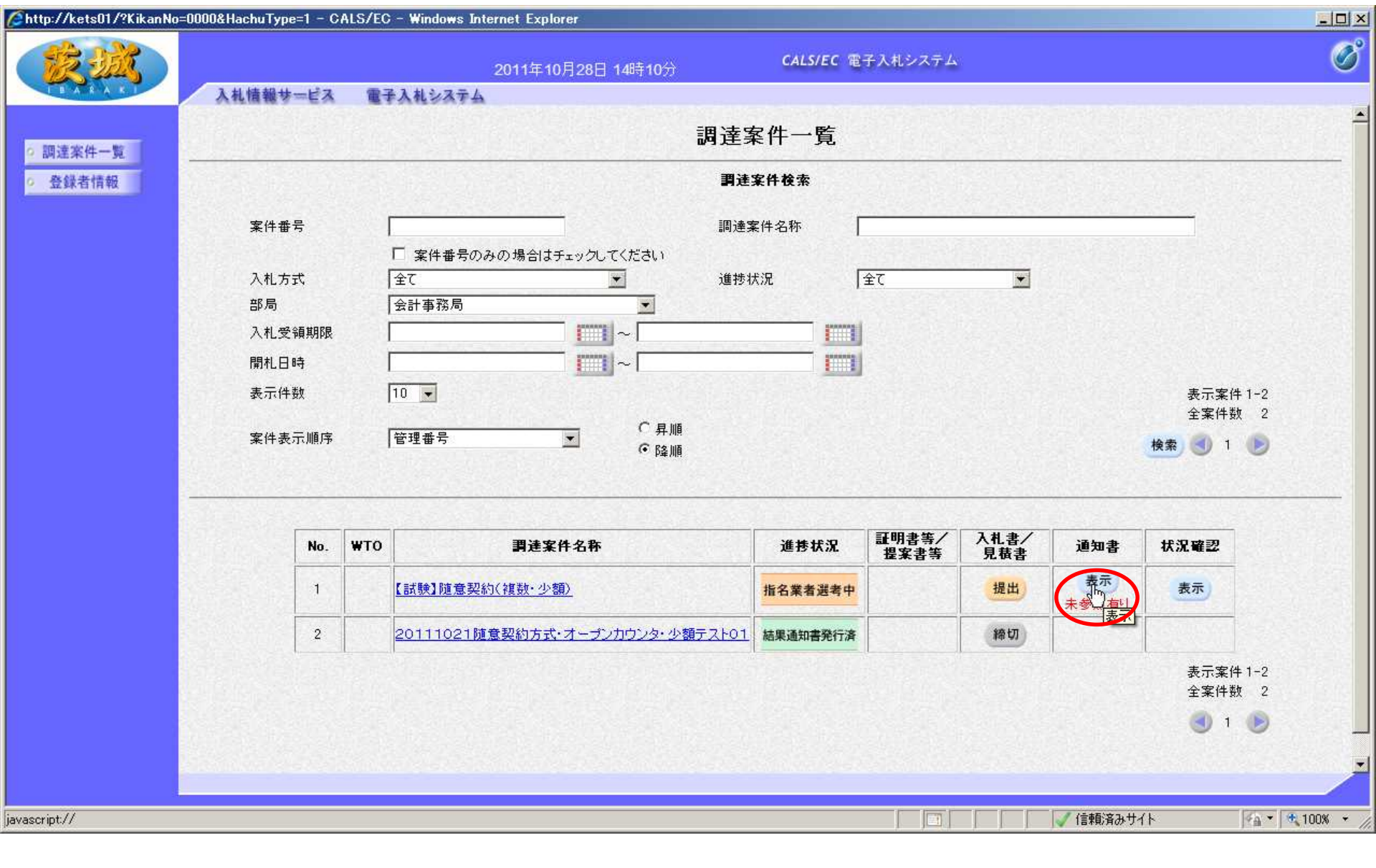

通知書欄の、「表示」をクリック

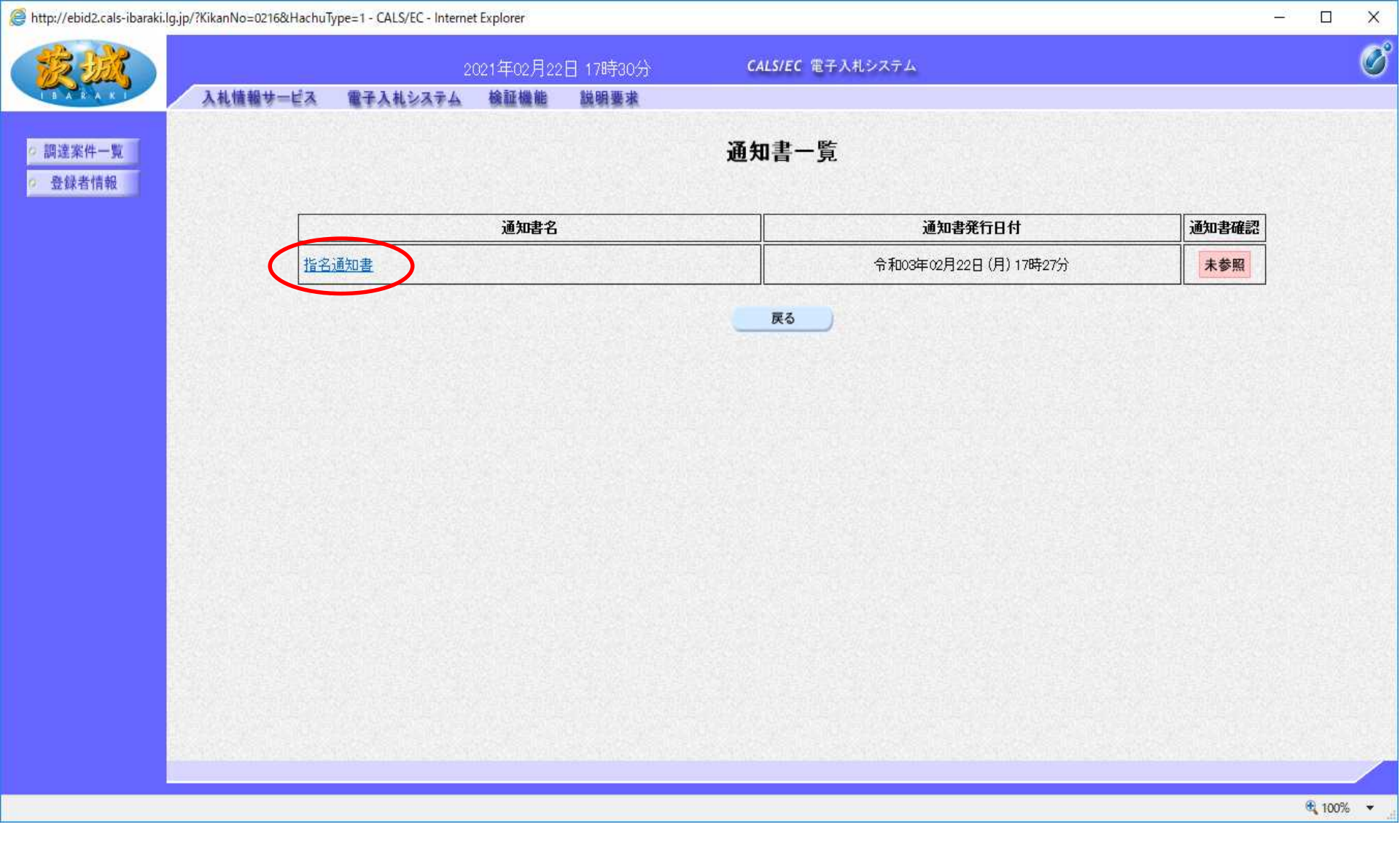

# 「指名通知書」をクリック

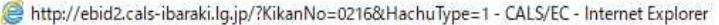

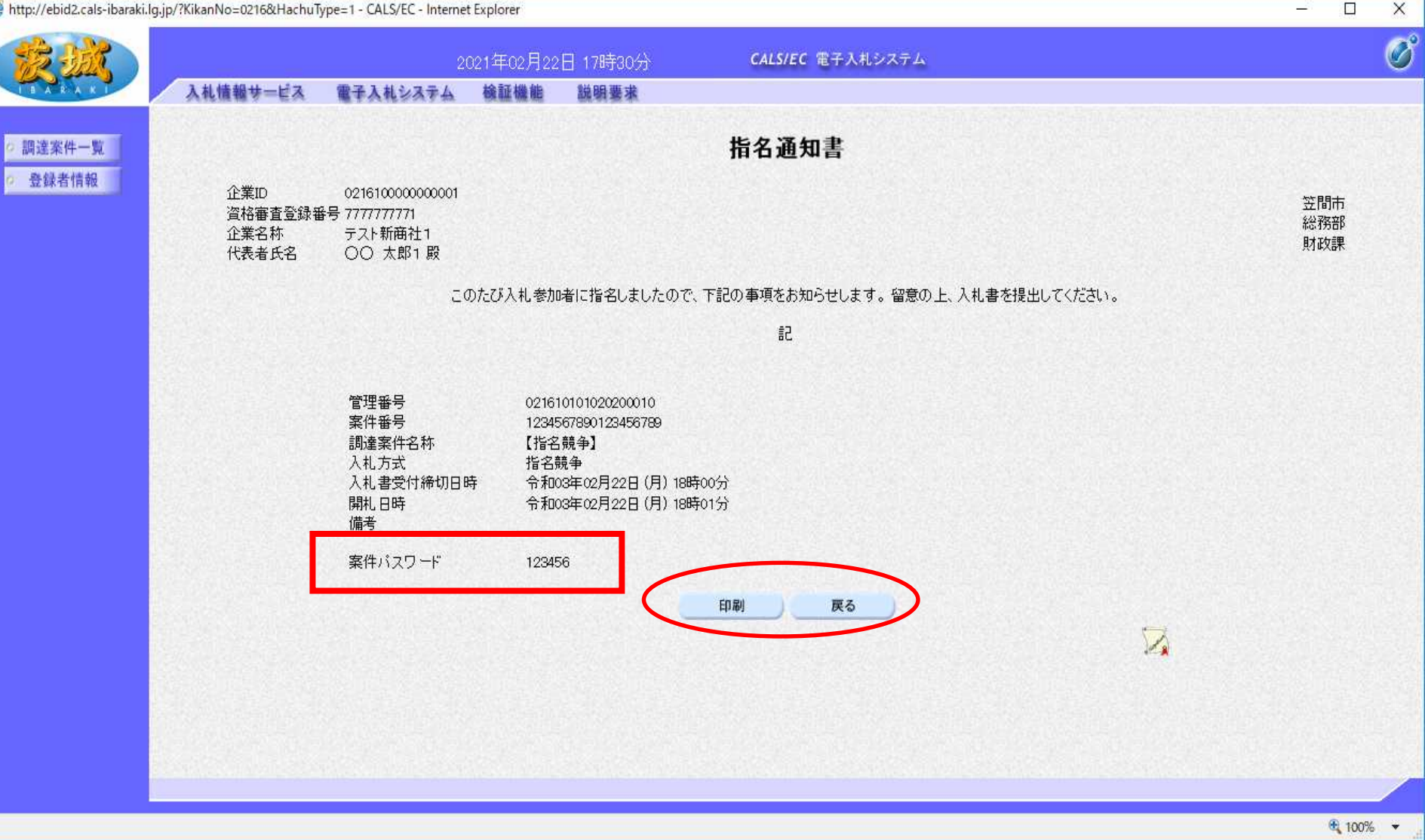

通知書を印刷し、「戻る」をクリック

【注意】案件パスワードは、入札情報サービスで発注仕様書等 を確認するために必要なものです。

\_

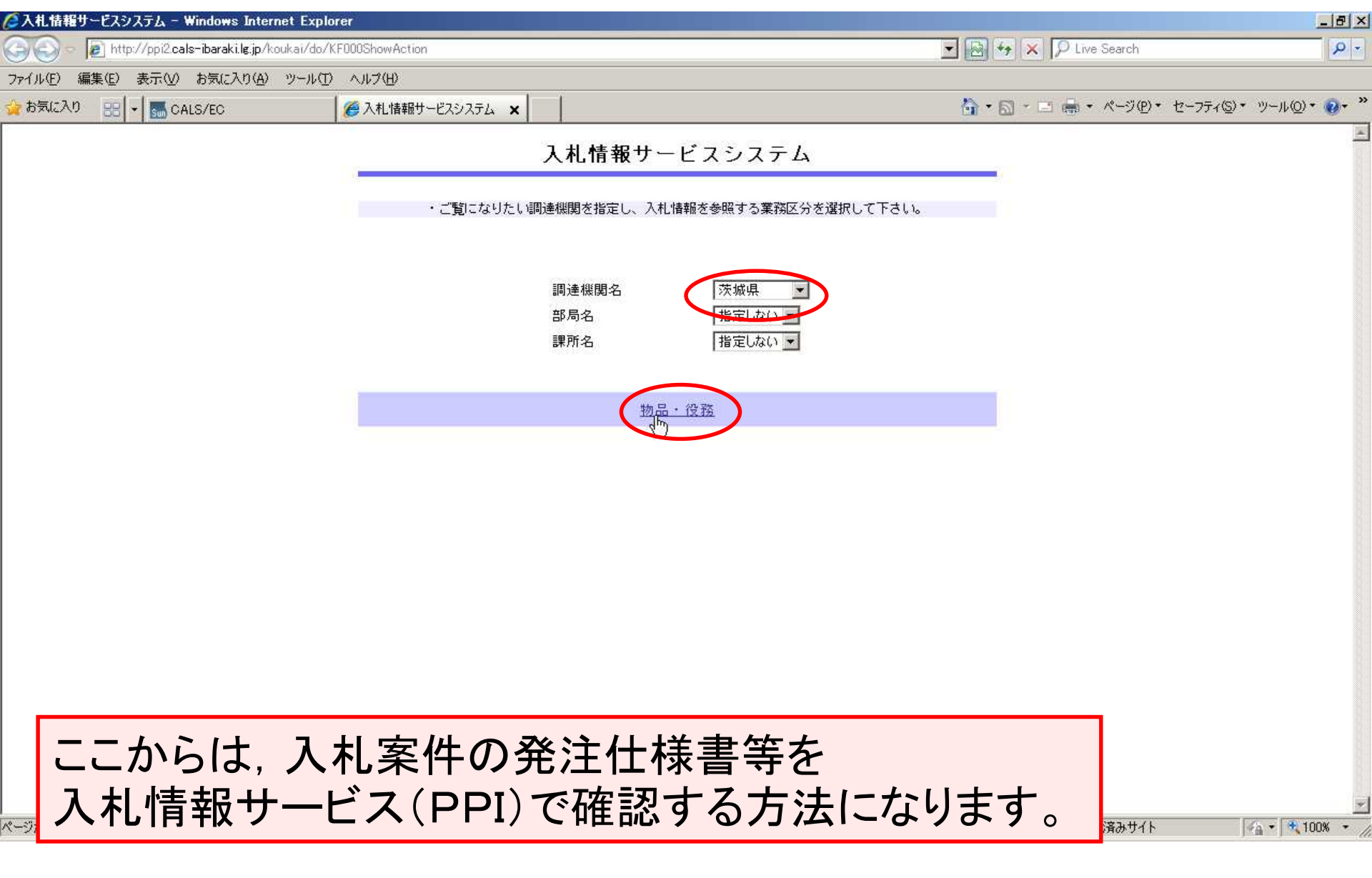

入札情報サービスから,調達機関名で「笠間市」を選択し, 「物品・役務」をクリック

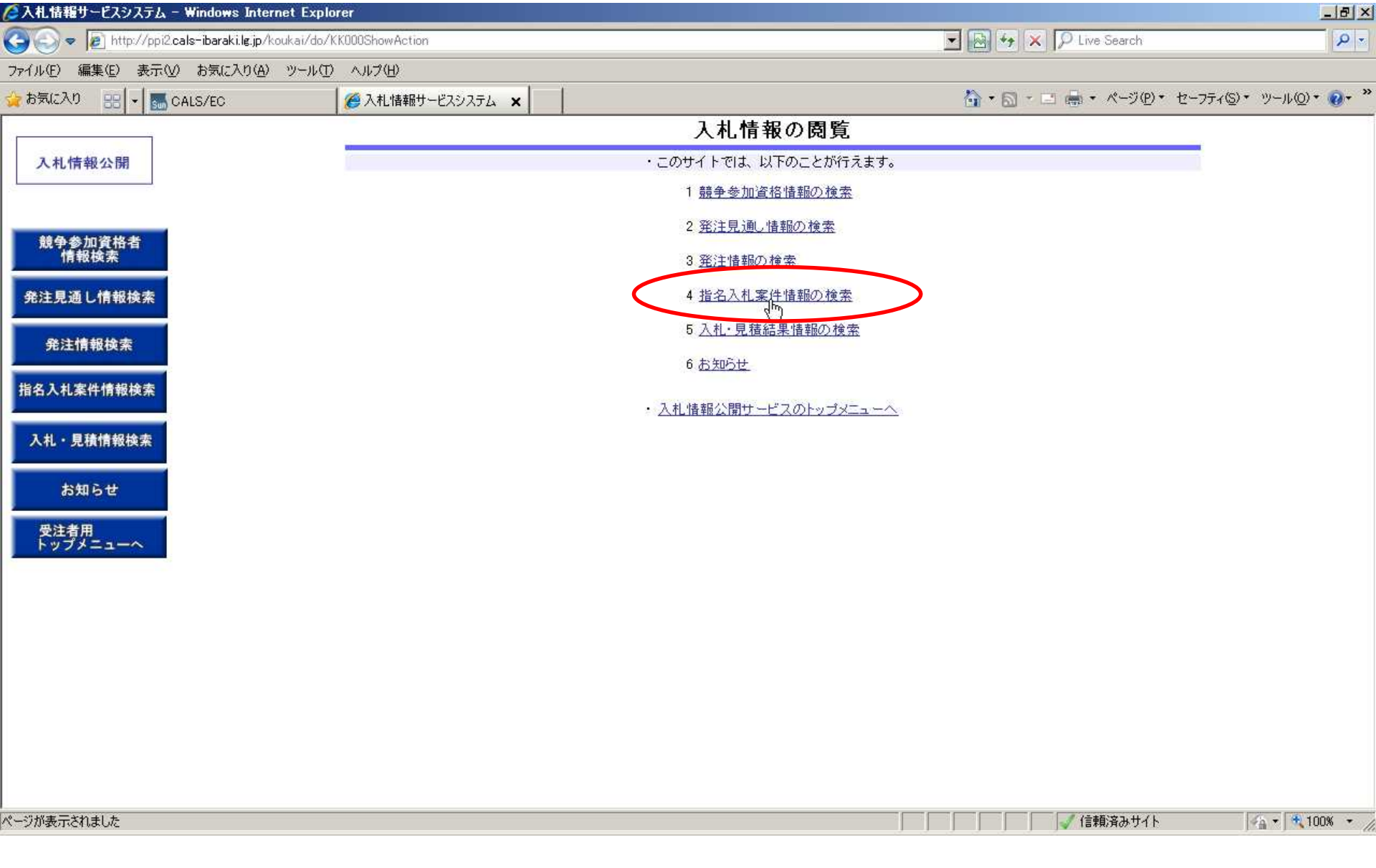

### 「指名入札案件情報の検索」をクリック

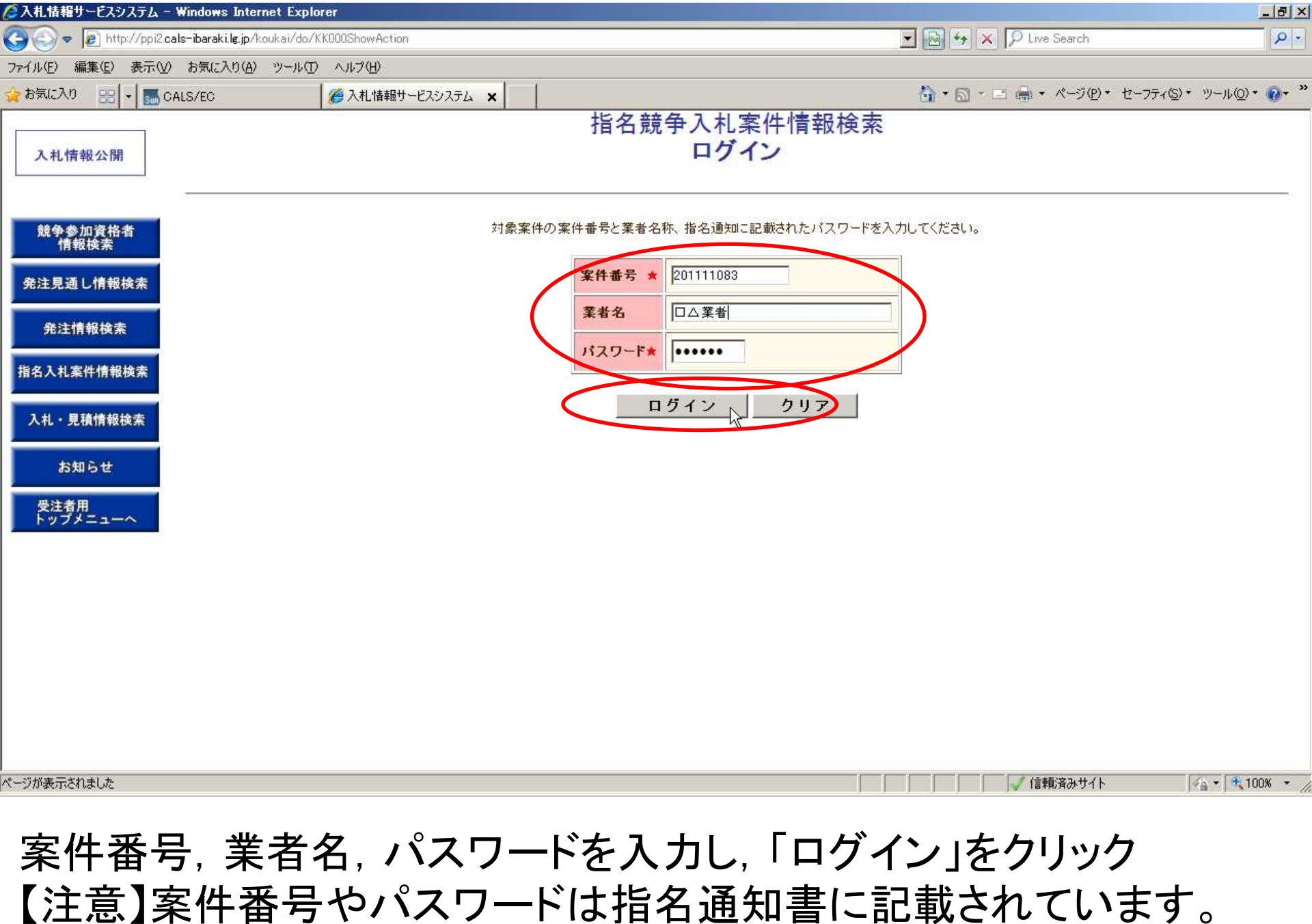

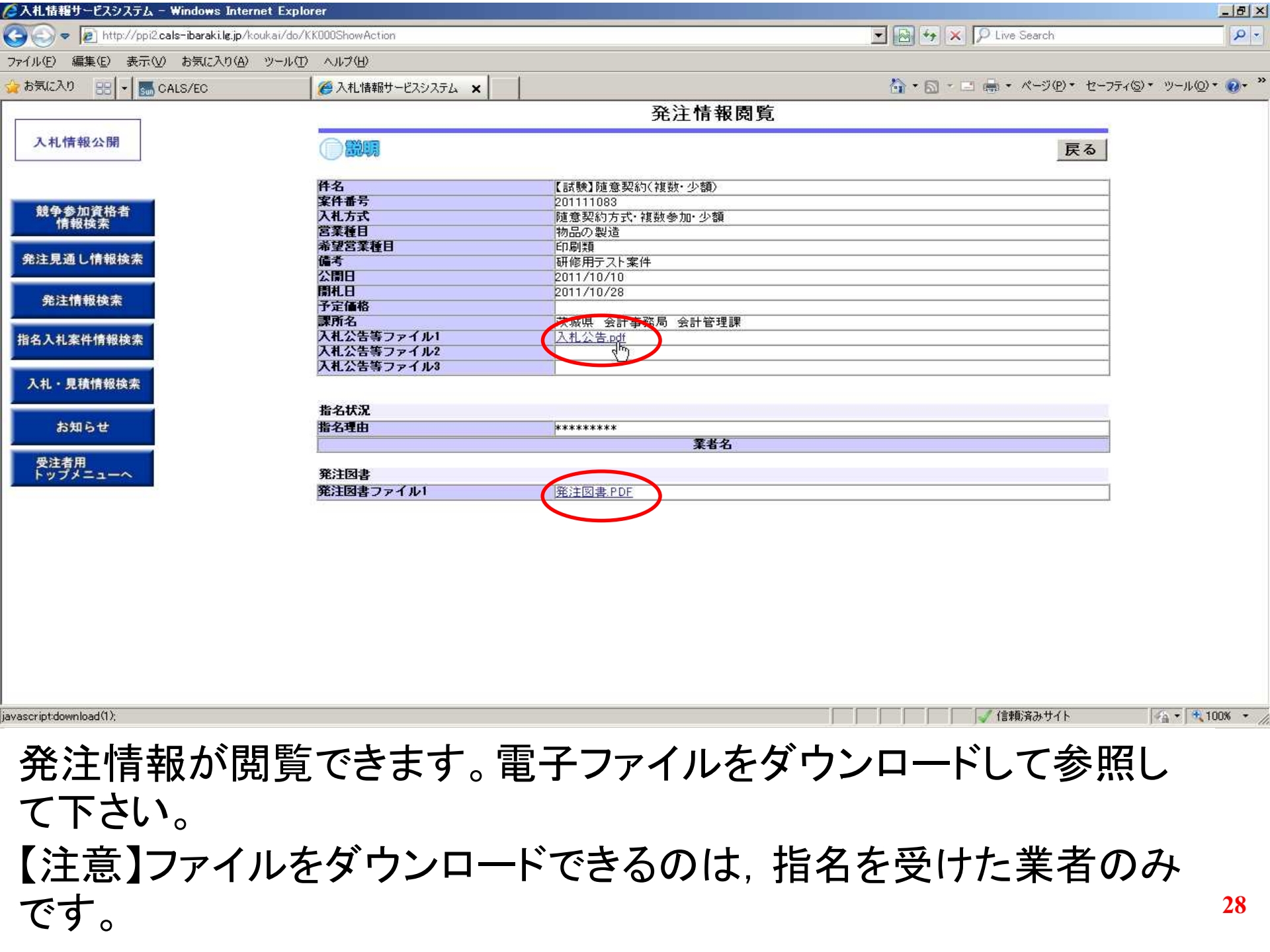

http://ebid2.cals-ibaraki.lg.jp/?KikanNo=0216&HachuType=1 - CALS/EC - Internet Explorer

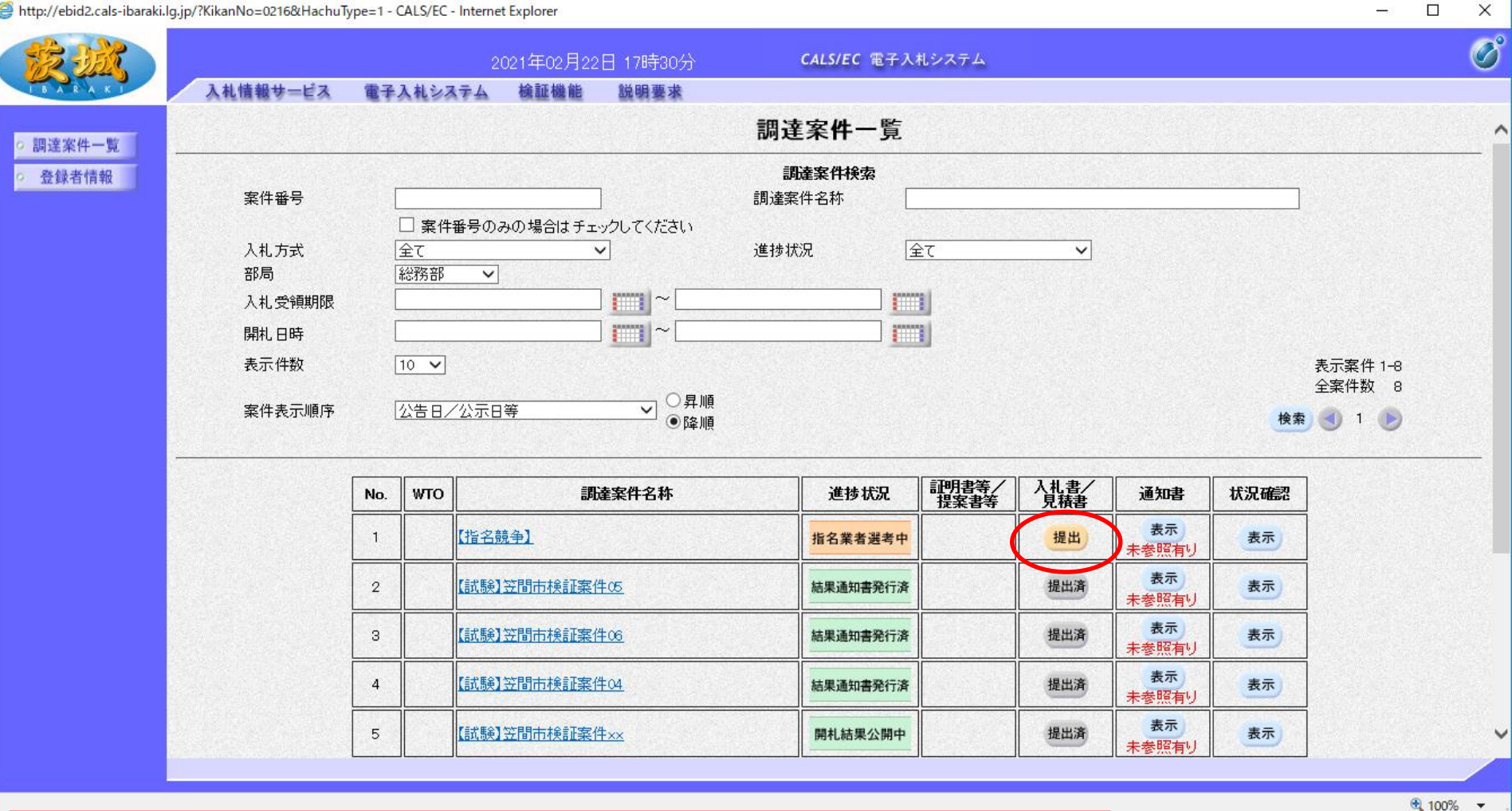

ここからは、設計仕様書等を確認した後 電子調達システムで入札する方法を説明します。

案件を検索し、参加を希望する案件の入札書/見積書欄の「提出」 をクリック

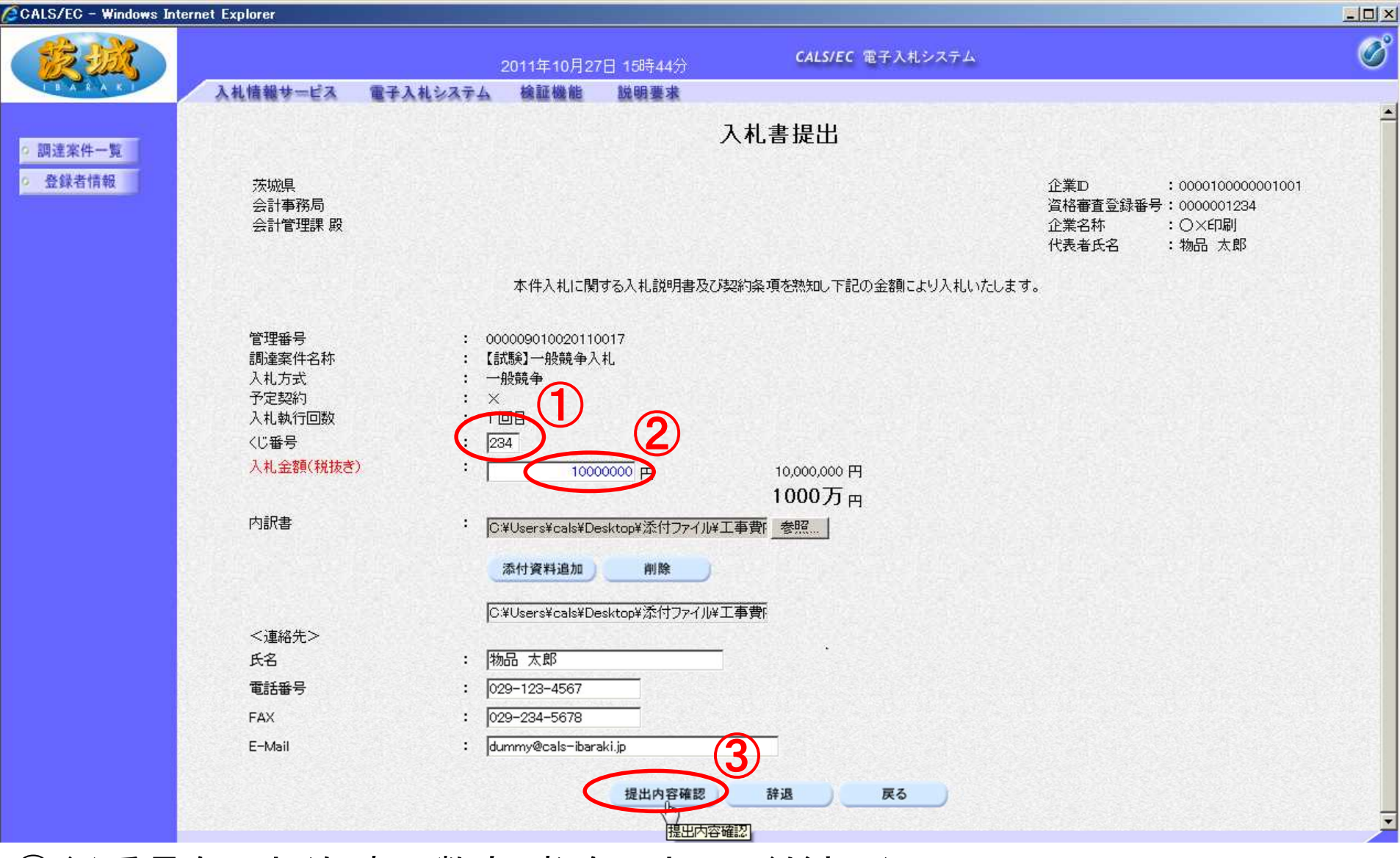

①くじ番号を入力(任意の数字3桁を入力してください)
 ②入札金額を税抜きで入力(桁に注意してください)
 ③最後に「提出内容確認」をクリック

【注意】市からの求めがない限り、基本的に内訳書の添付は不要です。

**30** 

| CALS/EC - Windows Inte | ernet Explorer                                                                                       |                                                                                                    |                                                                                                    |                                             |                         |                                  |                                                        | - O ×     |
|------------------------|----------------------------------------------------------------------------------------------------|----------------------------------------------------------------------------------------------------|----------------------------------------------------------------------------------------------------|---------------------------------------------|-------------------------|----------------------------------|--------------------------------------------------------|-----------|
| 蒙藏                     |                                                                                                    |                                                                                                    | 2011年10月27日                                                                                                    | 15時46分                                      | CALS/EC 電子入札システム        |                                  |                                                        | Ø         |
|                        | 入札情報サービス                                                                                             | 電子入札システム                                                                                                    | 検証機能                                                                                                    | 说明要求                                        |                         |                                  |                                                        |           |
| ○ 調達案件一覧               |                                                                                                    |                                                                                                    |                                                                                                    | 入札書                                         | 提出内容確認                  |                                  |                                                        |           |
| o 登録者情報                | 茨城県<br>会計事務局<br>会計管理課 殿                                                                              |                                                                                                    |                                                                                                    |                                             |                         | 企業⊡<br>資格審査登録番号<br>企業名称<br>代表者氏名 | : 000010000001001<br>: 0000001234<br>: 〇×印刷<br>: 物品 太郎 |           |
|                        |                                                                                                    |                                                                                                    | 本件入札に関する                                                                                                    | 入札説明書及び契約                                   | 約条項を熟知し下記の金額により入札いたします  | <b>t</b> .                       |                                                        |           |
|                        | 管理番号<br>調達案件名称<br>入札方式<br>入札執行回数<br>(じ番号<br>入札金額(税抜ぎ)<br>内訳書<br><連絡先><br>氏名<br>電話番号<br>FAX<br>E-Mail | : 00<br>:【<br>: 一<br>: 1<br>: 23<br>:<br>:<br>:<br>:<br>:<br>:<br>:<br>:<br>:<br>:<br>:<br>:<br>:<br>:<br>:<br>:<br>:<br>:<br>: | 000901002011001<br>就験】一般競争入札<br>般競争<br>回目<br>14<br><b>10,000,000</b><br><b>1000万 P</b><br>¥Users¥cals¥Desktr<br>品 太郎<br>9-123-4567<br>9-234-5678<br>mmy@cals-ibarski.jr | 7<br><b>)円</b><br><b>3)</b><br>pp¥添付ファイル¥工; | 事費内訳書xls                |                                  |                                                        |           |
|                        |                                                                                                    |                                                                                                    |                                                                                                    | 印刷を行ってから、                                   | 提出ボタンを押下してください<br>提出 戻る |                                  |                                                        |           |
|                        |                                                                                                    |                                                                                                    | 「「」「」「」                                                                                                    |                                             |                         |                                  |                                                        |           |
| avascript//            |                                                                                                    |                                                                                                    |                                                                                                    |                                             |                         | 剰済みサイト   保護モード ≸                 | 無効 👘 🧐                                                 | 100% • // |
|                        |                                                                                                    |                                                                                                    |                                                                                                    |                                             |                         |                                  |                                                        |           |

内容を確認し、提出前に「印刷」をクリックして、内容を印刷して保管しておいてください。

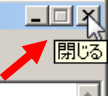

#### 入札書提出内容確認

| 茨城県     |
|---------|
| 会計事務局   |
| 会計管理課 殿 |

| 企業ID     | : | 000010000001001 |
|----------|---|-----------------|
| 資格審査登録番号 | : | 000001234       |
| 企業名称     | : | o×ÉΓ刷           |
| 代表者氏名    |   | 物品 大郎           |

本件入札に関する入札説明書及び契約条項を熟知し下記の金額により入札いたします。

| 管理番号      | : | 000009010020110017                      |
|-----------|---|-----------------------------------------|
| 調達案件名称    | : | 【試験】一般競争入札                              |
| 入札方式      | : | 一般競争                                    |
| 入札執行回数    | : |                                         |
| くじ番号      | : | 234                                     |
| 入札金額(税抜き) | : | 10,000,000 円                            |
|           | : | (1000万円)                                |
| 内訳書       | : | C:¥Users¥cals¥Desktop¥添付ファイル¥工事費内訳書.xls |
| <連絡先>     |   | -                                       |
| 氏名        | : | 物品太郎                                    |
| 電話番号      | : | 029-123-4567                            |
| FAX       | : | 029-234-5678                            |
| E-Mail    | : | dummy@cals-ibaraki.jp                   |
|           |   |                                         |
|           |   |                                         |

ページが表示されました。

💿 🔽 信頼済みサイト | 保護モード 無効

# この画面を印刷します。(パソコンにより,印刷方法は異なります。) 印刷が終わったら,右上の「×」をクリックし,画面を閉じます。

🖓 🕶 🔍 100% 📼

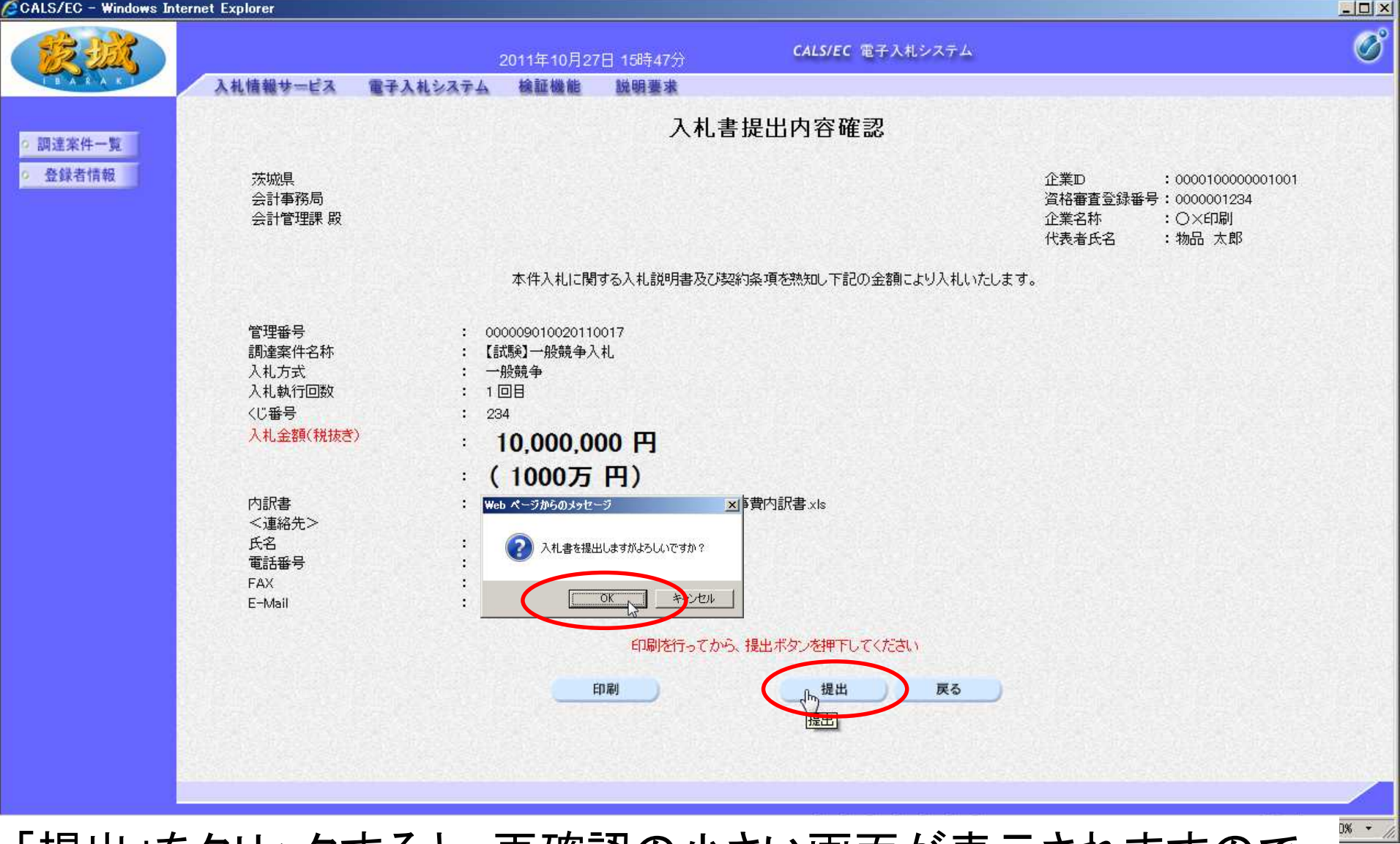

「提出」をクリックすると,再確認の小さい画面が表示されますので 「OK」をクリック

【注意】入札書を提出すると、変更や取消はできませんので、提出する案件は正しいか、入札金額の桁は間違っていないかを必ず再確認してください。

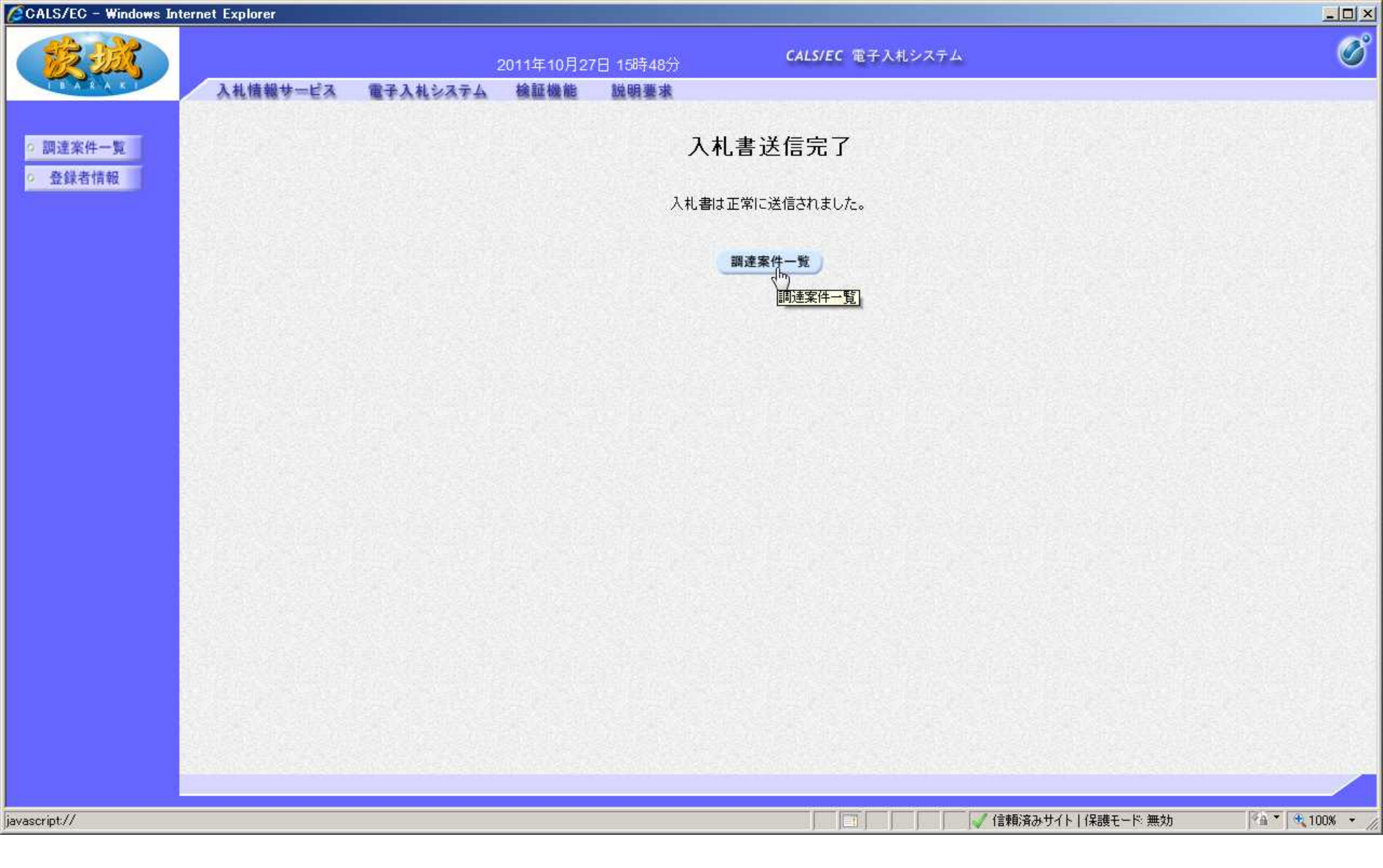

# 以上で,入札書の提出は終了です。

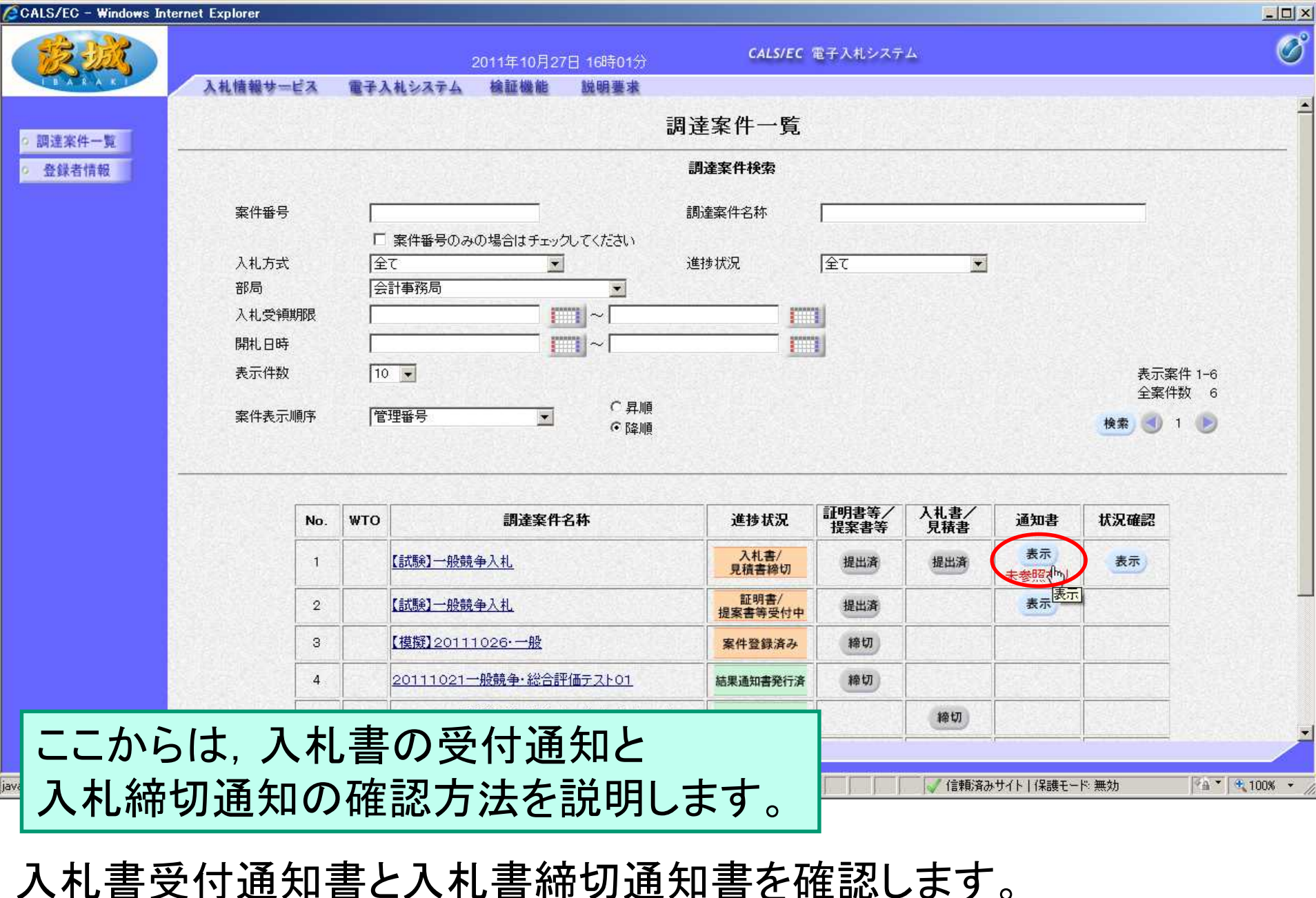

通知書欄の「表示」をクリック

| CALS/EC - Windows Internet Exp | lorer         |                                    |                        |                                  |
|--------------------------------|---------------|------------------------------------|------------------------|----------------------------------|
| AN AN                          | 情報サービス 電子入札シス | 2011年10月27日 16時02分<br>テム 検証機能 説明要求 | CALS/EC 電子入札システム       |                                  |
| 調達案件一覧                         |               |                                    | 通知書一覧                  |                                  |
| 登録者情報                          | 執行回数          | 通知書名                               | 通知書発行日付                | 通知書確認                            |
|                                | 入札締切通         | 知書                                 | 平成23年10月27日 (木) 16時00分 | 未参照                              |
|                                | 1 入礼書受付       |                                    | 平成23年10月27日 (木) 15時49分 | 未参照                              |
|                                |               | V                                  | 76.7.7                 |                                  |
|                                |               | 通知者名<br>                           |                        | 通知書確認                            |
|                                | 証明書等審査結果通知    | <u>∎</u>                           | 平成23年10月27日(木)15時31分   | 参照済                              |
|                                | 証明書等受付通知書     |                                    | 平成23年10月27日 (木) 15時29分 | 参照済                              |
|                                |               |                                    |                        |                                  |
|                                |               |                                    |                        | ≠т. υ. <u>ши</u> λь (бλ. ▼ 0. а) |

# まず,入札受付通知書を確認します。 通知書名欄の「入札受付通知書」をクリック

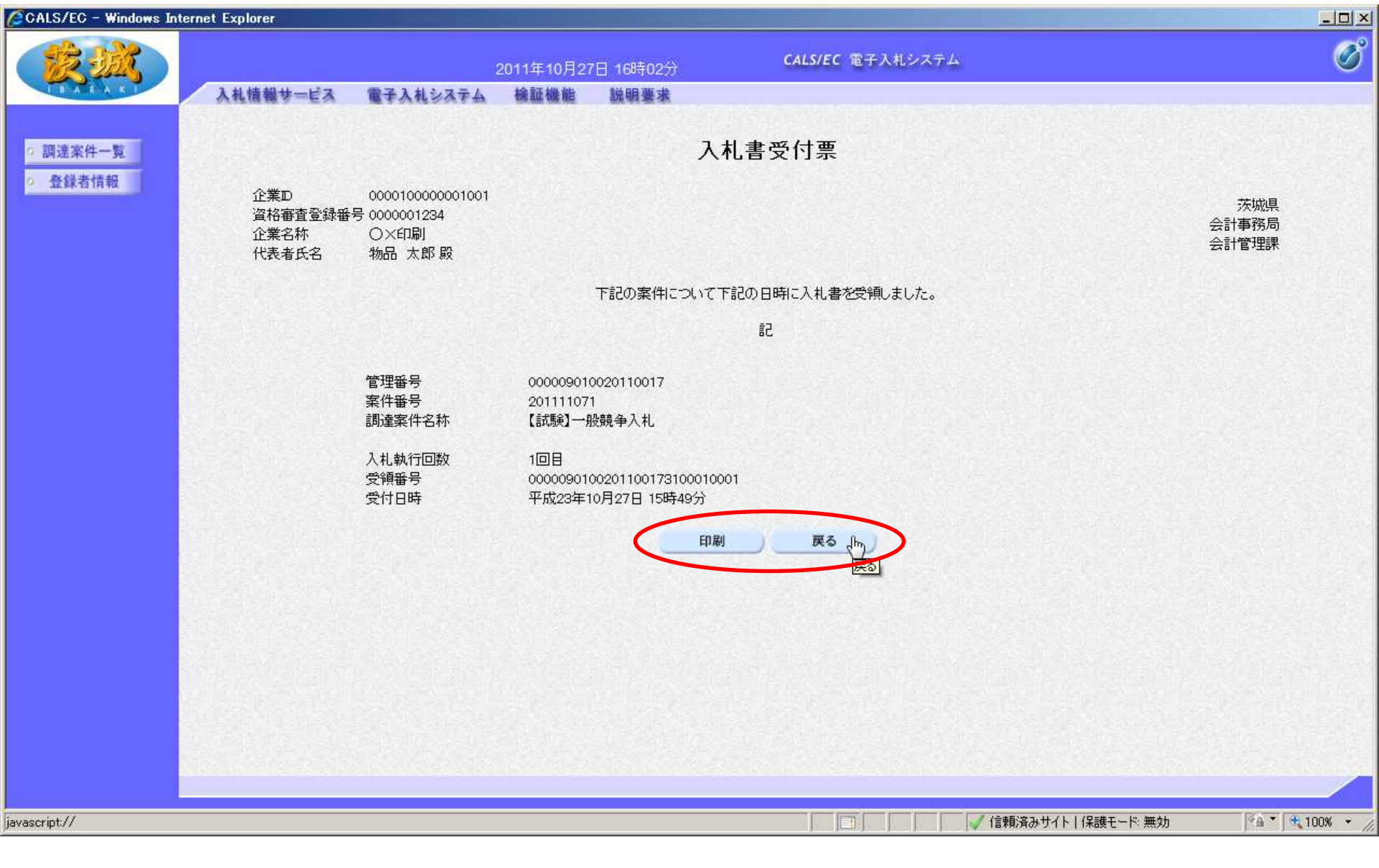

# 確認後、必要に応じて印刷し、「戻る」をクリック

| ALS/EC - Windows Internet Expl | lorer                     |                                                                                                    |       |
|--------------------------------|---------------------------|----------------------------------------------------------------------------------------------------|-------|
| <b>蒙述</b>                      | 2011年10月27日 16時02分        | <b>CALS/EC</b> 電子入札システム                                                                                          |       |
| 人机                             | 情報サービス 電子人札システム 磯証機能 説明要求 |                                                                                                    |       |
| 調達案件一覧                         | ŭ                         | 通知書一覧                                                                                                    |       |
| 登録者情報                          | 執行回数 通知書名                 | 通知書発行日付                                                                                                    | 通知書確認 |
|                                | 入札締切通知書                   | 平成23年10月27日(木)16時00分                                                                                             | 未参照   |
|                                | 入礼書受付通知書                  | 平成23年10月27日 (木) 15時49分                                                                                           | 参照済   |
|                                |                           |                                                                                                    |       |
|                                | 通知書名                      | 通知書発行日付                                                                                                    | 通知書確認 |
|                                | 証明書等審查結果通知書               | 平成23年10月27日 (木) 15時31分                                                                                           | 参照済   |
|                                | 証明書等受付通知書                 | 平成23年10月27日 (木) 15時29分                                                                                           | 参照済   |
|                                |                           | and the second second second second second second second second second second second second second second second |       |
|                                |                           |                                                                                                    |       |
|                                |                           |                                                                                                    |       |
|                                |                           |                                                                                                    |       |
|                                |                           |                                                                                                    |       |
|                                |                           |                                                                                                    |       |
|                                |                           |                                                                                                    |       |
|                                |                           |                                                                                                    |       |
|                                |                           |                                                                                                    |       |
|                                |                           |                                                                                                    |       |

# 次に、入札締切通知書を確認します。 通知書名欄の「入札締切通知書」をクリック

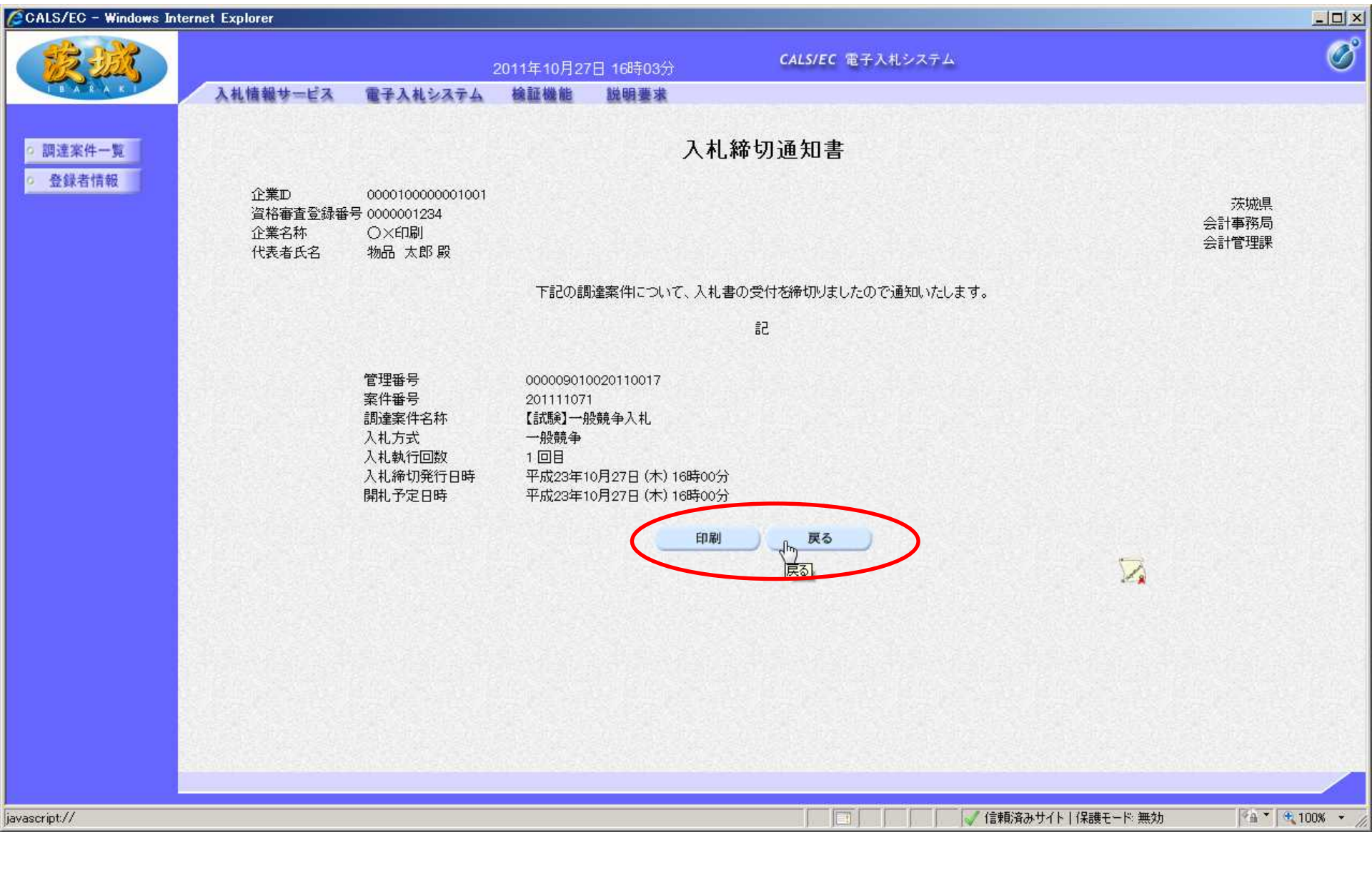

# 確認後,必要に応じて印刷し,「戻る」をクリック

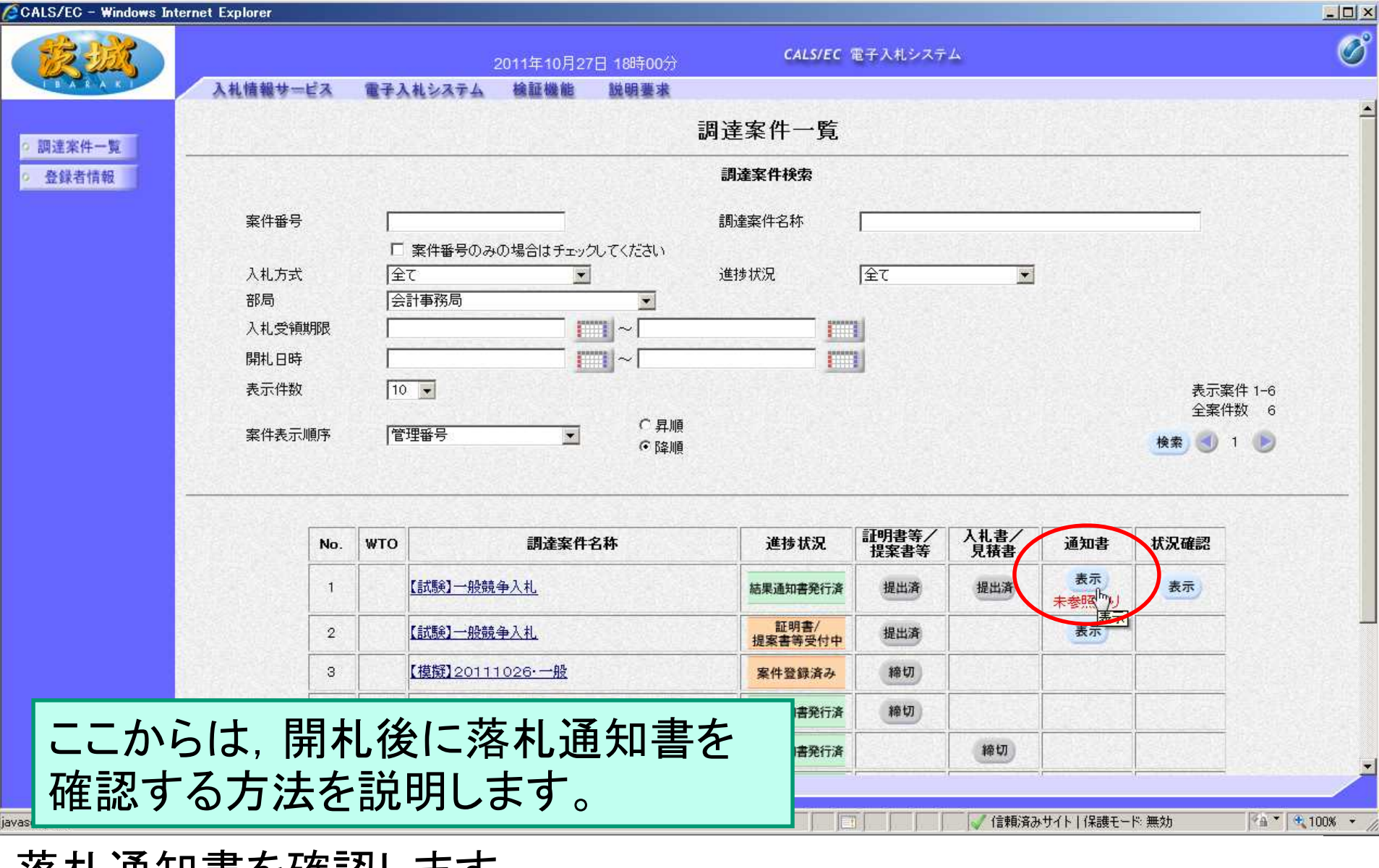

落札通知書を確認します。 通知書欄の「表示」をクリック 【注意】落札通知書は、開札後すぐに表示されるわけではありません。

| A         |                |                    |                        |       |
|-----------|----------------|--------------------|------------------------|-------|
|           |                | 2011年10月27日 18時00分 | CALS/EC 電子入札システム       |       |
| A A A K I | 札情報サービス 電子入札シス | テム 検証機能 説明要求       |                        |       |
| 案件一覧      |                | J.                 | 知書一覧                   |       |
| *者情報      | 執行回数           | 通知書名               | 通知書発行日付                | 通知書確認 |
|           | 落札通知書          |                    | 平成23年10月27日(木)17時58分   | 未参照   |
|           | 1 入札締切道        | 通知書                | 平成23年10月27日 (木) 16時00分 | 参照済   |
|           | 入札書受付          | <u>1通知書</u>        | 平成23年10月27日 (木) 15時49分 | 参照済   |
|           |                |                    |                        |       |
|           |                | 通知書名               | 通知書発行日付                | 通知書確認 |
|           | 証明書等審查結果通知     | <u>書</u>           | 平成23年10月27日 (木) 15時31分 | 参照済   |
|           | 証明書等受付通知書      |                    | 平成23年10月27日 (木) 15時29分 | 参照済   |
|           |                |                    | TRA .                  |       |
|           |                |                    |                        |       |
|           |                |                    |                        |       |
|           |                |                    |                        |       |
|           |                |                    |                        |       |
|           |                |                    |                        |       |
|           |                |                    |                        |       |
|           |                |                    |                        |       |

通知書名欄の、「落札通知書」をクリック

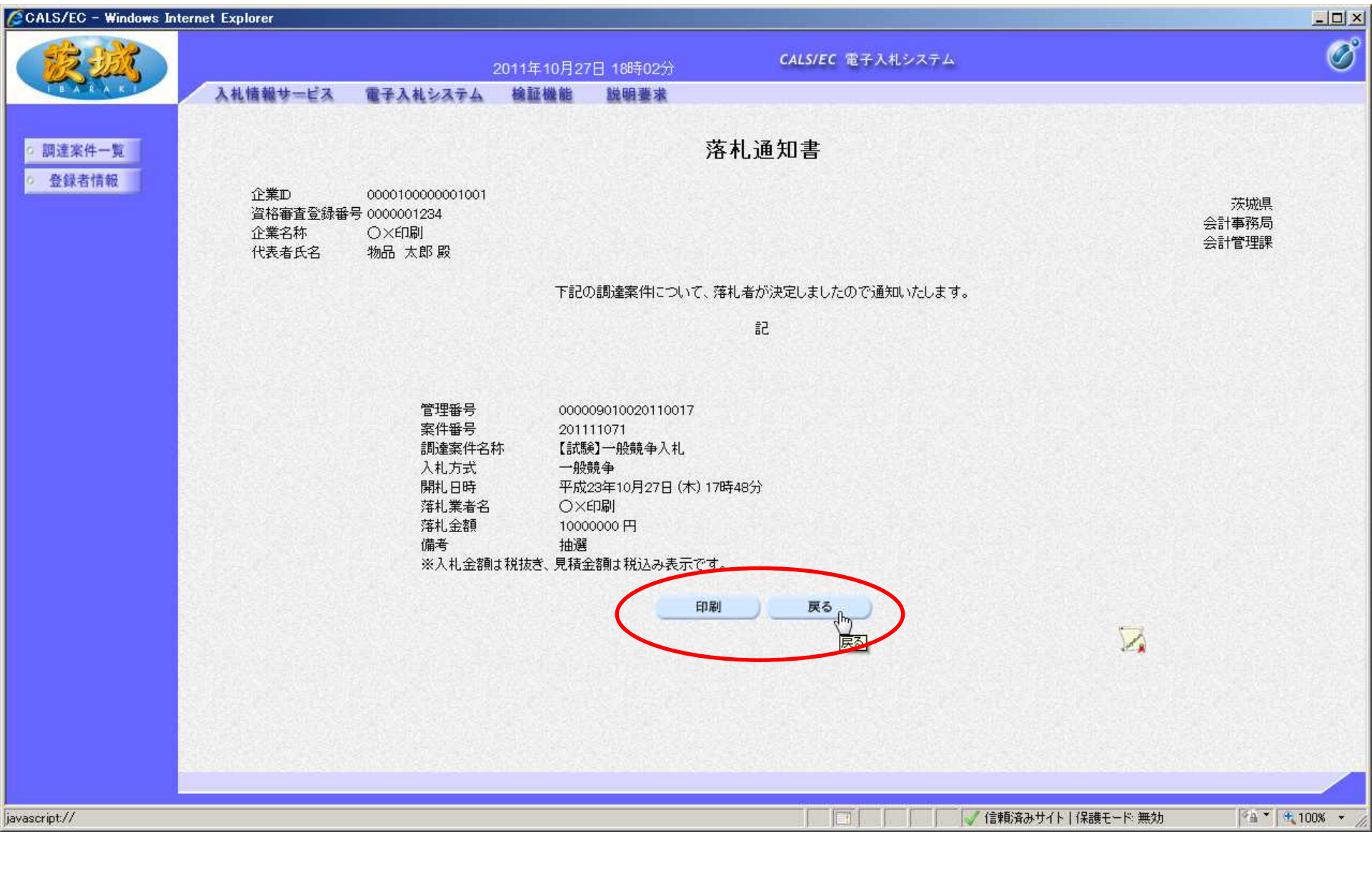

# 内容を確認し、必要に応じて印刷し、「戻る」をクリック 【注意】結果通知は、いくらで誰が落札したという内容です。

| CALS/EC - Windows Inte | ernet Explorer |               |            |                |                        |             | _ 🗆 ×           |
|------------------------|----------------|---------------|------------|----------------|------------------------|-------------|-----------------|
| (K)                    |                |               | 2011       | ■10月27日 18時02分 | CALS/EC 電子入札システム       |             | Ø               |
| BARAKI                 | 入礼情報サ          | ービス 電         | 子入札システム 検討 | 正機能 說明要求       |                        |             |                 |
| 2 調達案件一覧               |                |               |            | 通              | 知書一覧                   |             |                 |
| 0 登録者情報                |                | 執行回数          |            | 通知書名           | 通知書発行日付                | 通知書確認       |                 |
|                        |                |               | 落礼通知書      |                | 平成23年10月27日 (木) 17時583 | 分類済         |                 |
|                        |                | 1             | 入礼締切通知書    |                | 平成23年10月27日 (木) 16時003 | 分 参照済       |                 |
|                        |                |               | 入礼書受付通知書   |                | 平成23年10月27日 (木) 15時493 | 分 参照済       |                 |
|                        |                |               | *Z hu #    | <i></i>        | · 法标本改作日4              | The state   |                 |
|                        |                |               | 週知者        | 4              | 週知者先行日付                | 通知者確認       |                 |
|                        |                | 証明書等審         | 查結果通知書     |                | 平成23年10月27日 (木) 15時31分 | 参照済         |                 |
|                        |                | 証明書等受         | 付通知書       |                | 平成23年10月27日 (木) 15時29分 | 参照済         |                 |
|                        |                |               |            | $\subset$      | . 戻る                   |             |                 |
|                        |                |               |            |                |                        |             |                 |
|                        |                |               |            |                |                        |             |                 |
|                        |                |               |            |                |                        |             |                 |
|                        |                |               |            |                |                        |             |                 |
|                        |                |               |            |                |                        |             |                 |
|                        | Second Second  | in a contrain |            |                |                        |             |                 |
| ページが表示されました            |                |               |            |                |                        | イト 保護モード 無効 | MA • 🔍 100% • / |

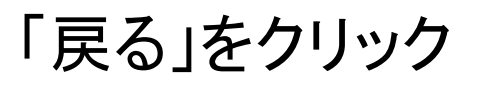

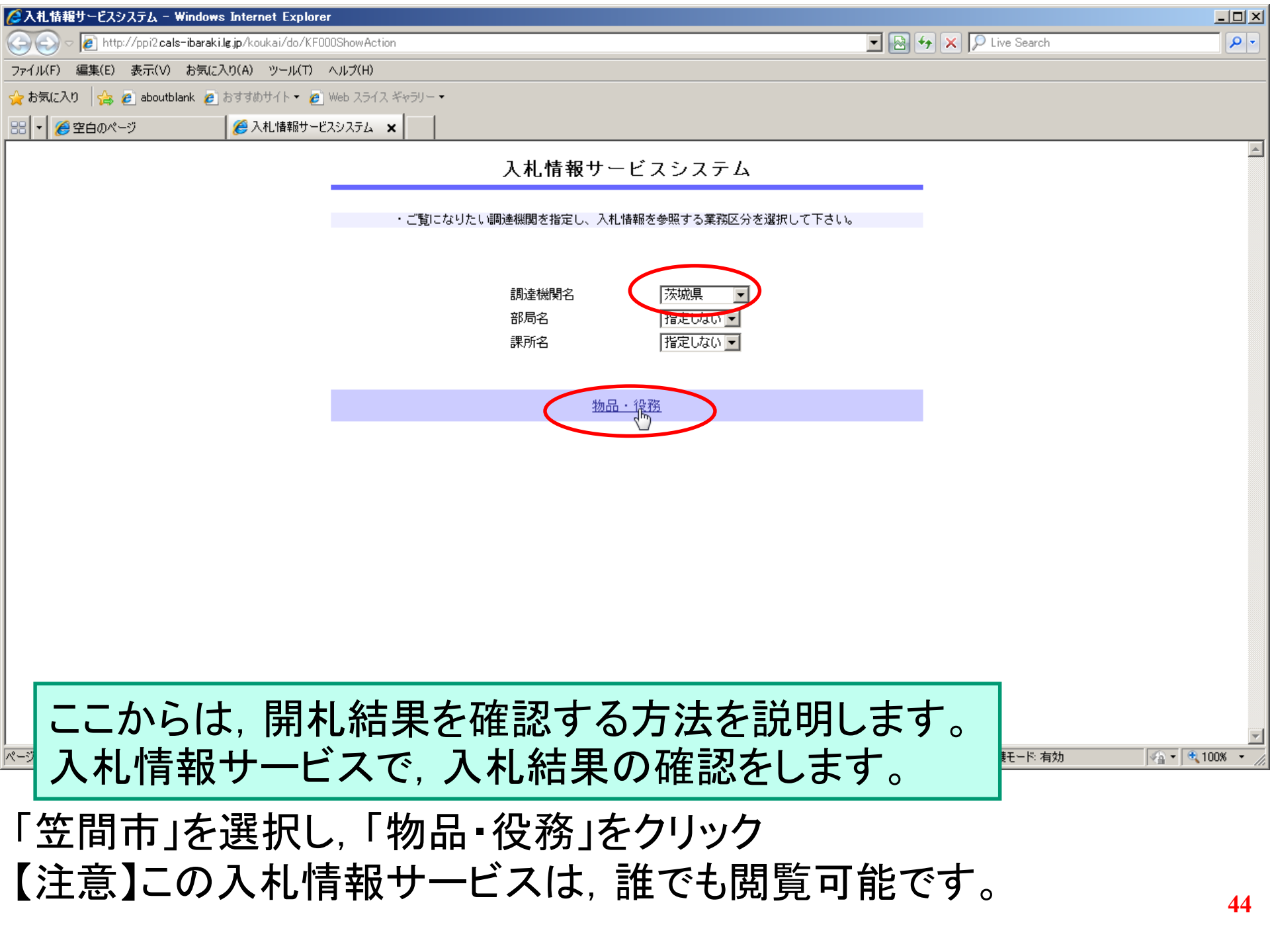

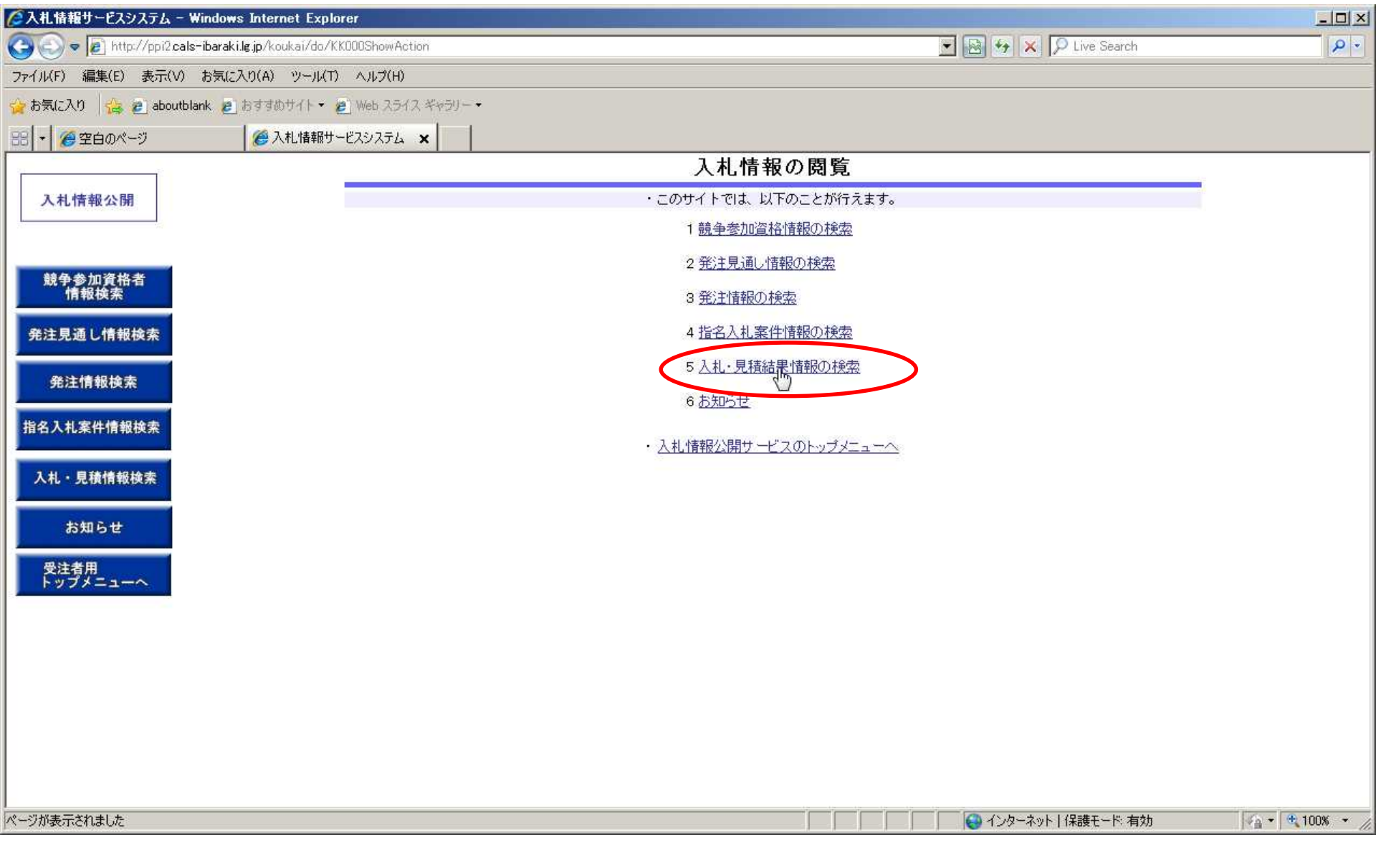

# 「入札・見積結果情報の検索」をクリック

| ◎入札情報サービスシステム -                       | - Windows Internet Explorer                 |                |             |                     | _ <b>_</b> ×   |
|---------------------------------------|---------------------------------------------|----------------|-------------|---------------------|----------------|
| 🕒 🗢 🖉 http://ppi2.ca                  | als-ibaraki.lg.jp/koukai/do/KKOOOShowAction |                |             | 🚱 😽 🗙 🔎 Live Search | P -            |
| ファイル(F) 編集(E) 表示(V)                   | ) お気に入り(A) ツール(T) ヘルプ(H)                    |                |             |                     |                |
| 🍃 お気に入り 🛛 👍 👛 about                   | tblank 👩 おすすめサイト・ 😰 Web スライス ギャラリー・         |                |             |                     |                |
| 88 + 🌈空白のページ                          | 🏉 入札情報サービスシステム 🗙                            |                |             |                     |                |
| · · · · · · · · · · · · · · · · · · · |                                             | 入札・見積紙         | 吉果情報検索      |                     |                |
| 入札情報公開                                |                                             |                |             | 検索 クリマ              |                |
| 10 44                                 | <b>↓ → 16</b> Pil                           |                |             | K# 777              | 1              |
|                                       | 入札方式                                        | 11年0365 ▲      |             |                     |                |
| 競争参加資格者<br>情報検索                       | 件名                                          |                |             | を含む                 |                |
|                                       | 開札日                                         | ● 年 ● 月 ● 日~ ● | ■ 年 ■ 月 ■ 日 |                     |                |
| 発注見通し情報検索                             | 表示件数                                        | 10 💌           |             |                     |                |
| 発注情報検索                                | ・ 詳細を参照するに                                  | は、件名をクリックします。  |             |                     |                |
|                                       |                                             |                |             |                     |                |
| 指名入札案件情報検索                            | 表示種別 人札方式                                   | 案件番号 件4        | 3 開札日       | 課所名                 |                |
| 入札・見積情報検索                             |                                             |                |             |                     |                |
| JUIR HANDON                           |                                             |                |             |                     |                |
| お知らせ                                  |                                             |                |             |                     |                |
| 受注者用<br>トップメニューへ                      |                                             |                |             |                     |                |
|                                       |                                             |                |             |                     |                |
|                                       |                                             |                |             |                     |                |
|                                       |                                             |                |             |                     |                |
|                                       |                                             |                |             |                     |                |
|                                       |                                             |                |             |                     |                |
|                                       |                                             |                |             |                     |                |
|                                       |                                             |                |             |                     |                |
| ページが表示されました                           |                                             |                |             | インターネット   保護モード: 有効 | 🐴 🔹 🔍 100% 🔹 🅢 |

検索条件を設定し、「検索」をクリック

| 🦉入札情報サービスシステム - Windows Inte             | rnet Explorer                 |             |                   |            |                     |                                  |
|------------------------------------------|-------------------------------|-------------|-------------------|------------|---------------------|----------------------------------|
| 🕒 🕞 🗢 😰 http://ppi2.cals-ibaraki.lg.jp/k | oukai/do/KKOOOShowAction      |             |                   |            | 😽 🗙 🔎 Live Search   | P •                              |
| ファイル(F) 編集(E) 表示(V) お気に入り(A)             | ツール(T) ヘルプ(H)                 |             |                   |            |                     |                                  |
| 🙀 お気に入り 🛛 👍 💼 aboutblank 💩 おすす           | めサイト・ 🙋 Web スライス ギャラリー・       |             |                   |            |                     |                                  |
|                                          | 入札情報サービスシステム 🗙                |             |                   |            |                     |                                  |
|                                          |                               |             | 入札・見積結果情報検        | 索          |                     |                                  |
| 入札情報公開                                   |                               |             |                   |            | 検索 クリア              |                                  |
|                                          | 表示種別                          | 指定しない       | ×                 |            |                     |                                  |
|                                          | 入札方式                          | 一般競争        |                   |            |                     |                                  |
| 競争参加資格者<br>情報検索                          | 件名                            |             |                   |            | を含む                 |                                  |
| 和)>目13日連切換書                              | 開札日                           | 「「」「「」」年「   | ▲月 ▲日~ ▲年 ▲       | 月 💽 日      |                     |                                  |
| 先注見通し情報候条                                | 表示件数                          | 10 💌        |                   |            |                     |                                  |
| 発注情報検索                                   | <ul> <li>詳細を参照する!</li> </ul>  | こは、件名をクリック  | します。              |            |                     |                                  |
| 也在14家队通知场主                               | 検索結果一覧:5件のうち                  | 51-5件を表示    |                   |            |                     |                                  |
| 指名人礼条件情報使条                               | 表示種別 入札方式                     | 案件番号        | 件名                | 開札日        | 課所名                 |                                  |
| 入札・見積情報検索                                | 入札・見積<br>結果                   | 20110719001 | 件名20110719001     | 2011/03/03 | 茨城県 土木部 監理課         |                                  |
|                                          | 入札・見積<br>結果<br>一般競争           | *****       | 備考改行              | 2011/09/29 | 茨城県 土木部 監理課         |                                  |
| お知らせ                                     | 入札・見積<br>結果<br>一般競争           | *****       | 案件名称              | 2011/10/15 | 茨城県 土木部 監理課         |                                  |
| 受注者用                                     | 入札·見積<br>結果                   | 12345678    | 【模擬】やり直し一般競争      | 2011/10/17 | 茨城県 土木部 監理課         |                                  |
| トップメニューへ                                 | <sup>111</sup><br>入札・見積<br>☆世 | 201111071   | 【試験】一般競争入札        | 2011/10/27 | 茨城県 会計事務局 会計管理<br>興 |                                  |
|                                          | 和日本                           |             | ( <sup>In</sup> ) |            | 7 <b>0</b>          |                                  |
|                                          |                               |             |                   |            |                     |                                  |
|                                          |                               |             |                   |            |                     |                                  |
|                                          |                               |             |                   |            |                     |                                  |
|                                          |                               |             |                   |            |                     |                                  |
|                                          | 検索結果一覧:5件のうち                  | 51-5件を表示    |                   |            |                     |                                  |
|                                          |                               |             |                   |            | 1. L. J. 1. 1. 1. 1 |                                  |
| avascript:doEdit(322);                   |                               |             |                   |            | インターネット 日ネ酸モード 有効   | * <u>≙</u> *   <b>* 100%</b> * / |

閲覧する案件の「件名」をクリック

| 🖉入札情報サービスシステム - Windows Interne                                                                                | t Explorer            |                                |                  |       |                  |               |                |
|----------------------------------------------------------------------------------------------------|-----------------------|--------------------------------|------------------|-------|------------------|---------------|----------------|
| 😋 💽 🗢 🙋 http://ppi2cals-ibaraki.lg.jp/kouk                                                                     | ai/do/KKOOOShowAction |                                |                  |       | • 🗟 4 🗙          | 🔎 Live Search | P +            |
| ファイル(F) 編集(E) 表示(V) お気に入り(A) い                                                                                 | ノール(T) ヘルプ(H)         |                                |                  |       |                  |               |                |
| 👍 お気に入り 🦛 🔊 aboutblank 🖉 おすすめサ                                                                                 | イト・ 🔊 Web スライス ギャラリー・ |                                |                  |       |                  |               |                |
|                                                                                                    |                       |                                |                  |       |                  |               |                |
|                                                                                                    |                       |                                |                  |       |                  |               |                |
| ·                                                                                                    |                       | 入札・                            | 見積結果性            | 青報閲覧  |                  |               |                |
| 入札情報公開                                                                                                    |                       |                                |                  |       |                  |               |                |
| 2510111162500                                                                                                  |                       |                                |                  |       |                  | 戻る            |                |
| - Che                                                                                                    | 14.75                 |                                |                  |       |                  |               |                |
|                                                                                                    | 件名<br>ユ <u>ガナナ</u>    | 【試験】一般競爭人礼                     |                  |       |                  |               |                |
| 競争参加資格者                                                                                                    | 文化力式                  | - 加加丁<br>201111071             |                  |       |                  |               |                |
| 情報検索                                                                                                    | 照料日                   | 2011/10/27 17:48:00            |                  |       |                  |               |                |
| No. of Concession, Name                                                                                        | 予定価格                  | 12,000,000円                    |                  |       |                  |               |                |
| 発注見通し情報検索                                                                                                    | 調査共進価格/最低制限価格反公       | 調査其進備格                         |                  |       |                  |               |                |
|                                                                                                    | 調查其進価格/最低制限価格         | 8000000円                       |                  |       |                  |               |                |
| 祭注情報培泰                                                                                                    | 理所名                   |                                | き 神運             |       |                  |               |                |
| 光江市和快来                                                                                                    | 检查日付                  | 2011/10/27                     | E *IM            |       |                  | -             |                |
| Dec. or a second second second second second second second second second second second second second second se | 添付ファイル                | 検査結果.pdf                       |                  |       |                  |               |                |
| 指名入札案件情報検索                                                                                                    |                       | - dhy                          |                  |       |                  |               |                |
|                                                                                                    | 入札経過(赤色で表示されているの      | は落札業者です。)                      |                  |       |                  |               |                |
| 1.1.月珠佛報读李                                                                                                    |                       | 第1回                            | 第2回              | 随意契約  | 随意契約             |               |                |
|                                                                                                    | 業者名                   |                                |                  | (1回目) | (2回日)            | 摘要            |                |
|                                                                                                    |                       | 王 御<br>10,000,000              | 玉碑               | 玉湖    | 玉額               |               |                |
| お知らせ                                                                                                    |                       | 10,000,000                     |                  | -     |                  |               |                |
|                                                                                                    | O V-I-MI              | 10,000,000                     |                  |       |                  |               |                |
| 受注者用                                                                                                    | 入札参加資格審査結果            |                                |                  |       |                  |               |                |
| トップメニューへ                                                                                                    | 業者名                   | 資格有無                           |                  | 理由    |                  | 備考            |                |
|                                                                                                    |                       |                                |                  |       |                  |               |                |
|                                                                                                    | 備考                    |                                |                  |       |                  |               |                |
|                                                                                                    | 抽選                    |                                |                  |       |                  |               |                |
|                                                                                                    | 『火山和木ム用               |                                | 7.1 /ジェーム 本西カオ   | E Z   |                  |               |                |
|                                                                                                    | ただし、随意契約においては前述の      | 加算した金額が突動の単し込<br>加算金額を含めた金額である | の11に1本②並留しい<br>。 | 0     |                  |               |                |
|                                                                                                    |                       |                                | •                |       |                  |               |                |
|                                                                                                    |                       |                                |                  |       |                  |               |                |
|                                                                                                    |                       |                                |                  |       |                  |               |                |
|                                                                                                    |                       |                                |                  |       |                  |               |                |
|                                                                                                    |                       |                                |                  |       |                  |               |                |
|                                                                                                    |                       |                                |                  |       |                  |               |                |
| ページが表示されました                                                                                                    |                       |                                |                  |       | -   🛛   🚱 インターネッ | ト   保護モード: 有効 | 🖓 🔹 🔍 100% 🔹 🎵 |

入札結果の詳細が確認できます。 【注意】市の事務作業がありますので,開札時間から公開まではあ る程度の時間がかかります。

**48** 

以上が,指名競争入札の基本的な操作の流れになります。

<u>ここからは、再入札や不落随契となった場合の操</u>
 <u>作を説明します。</u>基本的な流れは、初回の入札
 とほぼ同様となります。

| Thttp://ebiu2.cais-ibalaking.p/ikikainvo=02100chachu iype=1 * CAL3/LC * Internet Lypiole |
|------------------------------------------------------------------------------------------|
|------------------------------------------------------------------------------------------|

| 執行回数  | 通知書名               | 通知書発行日付              | 通知書確認        |
|-------|--------------------|----------------------|--------------|
| 2     | 再入礼通知書             | 令和03年02月22日(月)17時49分 | 未参照          |
| 1     | 入札締切通知書            | 令和03年02月22日(月)17時42分 | 未参照          |
|       | 入札書受付通知書           | 令和03年02月22日(月)17時31分 | 未参照          |
|       | ው የተምላይ            |                      | *X4n-#70=    |
| 日時変更通 | <u>通知皆石</u><br>[知書 |                      | 通知者確認<br>未参照 |
| 指名通知書 |                    |                      | 参照済          |
|       |                    |                      |              |

再入札通知書を確認します。

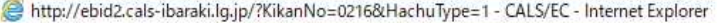

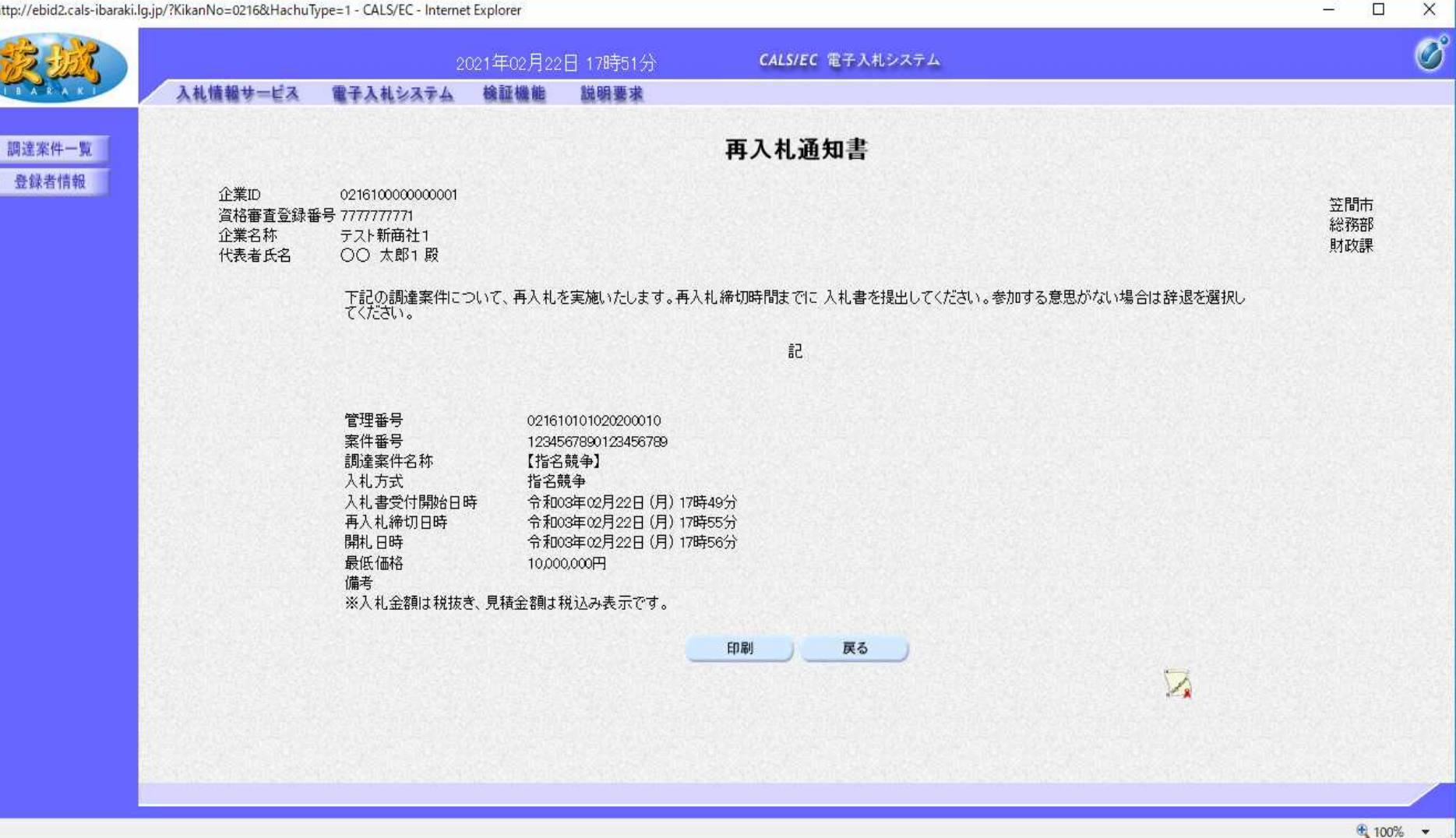

再入札通知書が確認できます。 【注意】再入札締切日時までに、再入札をしてください。 入札方法は27ページから32ページの操作と同様です。

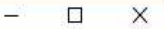

Ø

調達案( 登録者

|  |      | 通         | 知書一覧                 |       |
|--|------|-----------|----------------------|-------|
|  | 執行回数 | 通知書名      | 通知書発行日付              | 通知書確認 |
|  | 3    | 見積依頼通知書   | 令和03年02月22日(月)17時58分 | 未参照   |
|  |      | 不落随意契約通知書 | 令和03年02月22日(月)17時58分 | 未参照   |
|  | 2    | 入礼締切通知書   | 令和03年02月22日(月)17時55分 | 未参照   |
|  |      | 入礼書受付通知書  | 令和03年02月22日(月)17時52分 | 未参照   |
|  |      | 再入礼通知書    | 令和03年02月22日(月)17時49分 | 参照済   |
|  |      | 入札締切通知書   | 令和03年02月22日(月)17時42分 | 未参照   |
|  | 1    | 入礼書受付通知書  | 令和03年02月22日(月)17時31分 | 未参照   |

戻る

令和03年02月22日(月)17時27分

ここからは、不落随契となった場合の操作方法になります。 同様に、入札情報サービスシステム(PPI)を確認する 必要はありません。

不落随意契約通知書を確認します。

指名通知書

100%

参照済

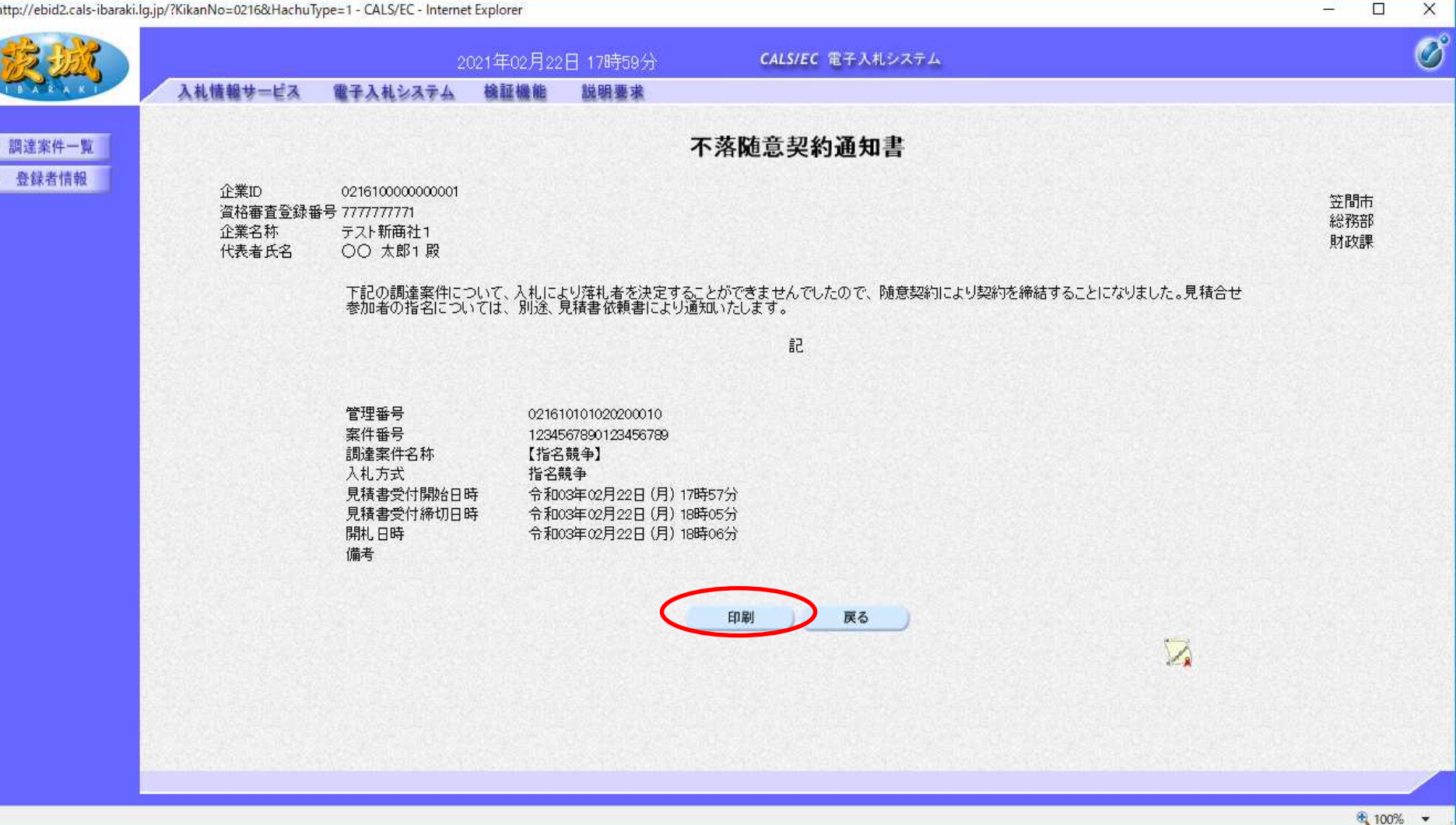

# 不落随意契約通知書が確認できます。 【注意】見積書受付締切日時までに、見積書を提出してください。

\_

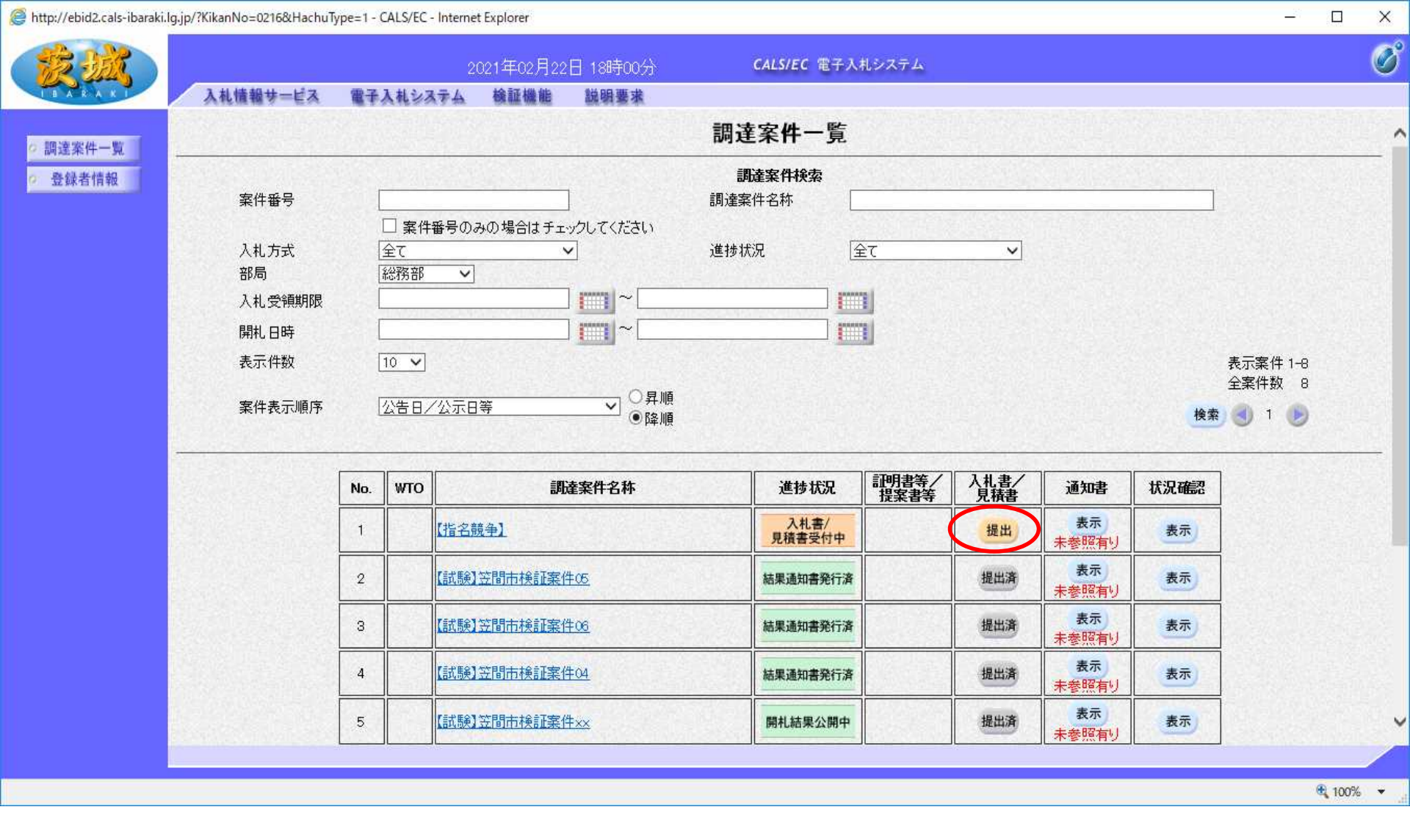

見積書を提出します。 案件を検索し,案件の入札書/見積書欄の「提出」をクリック

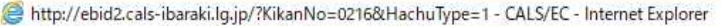

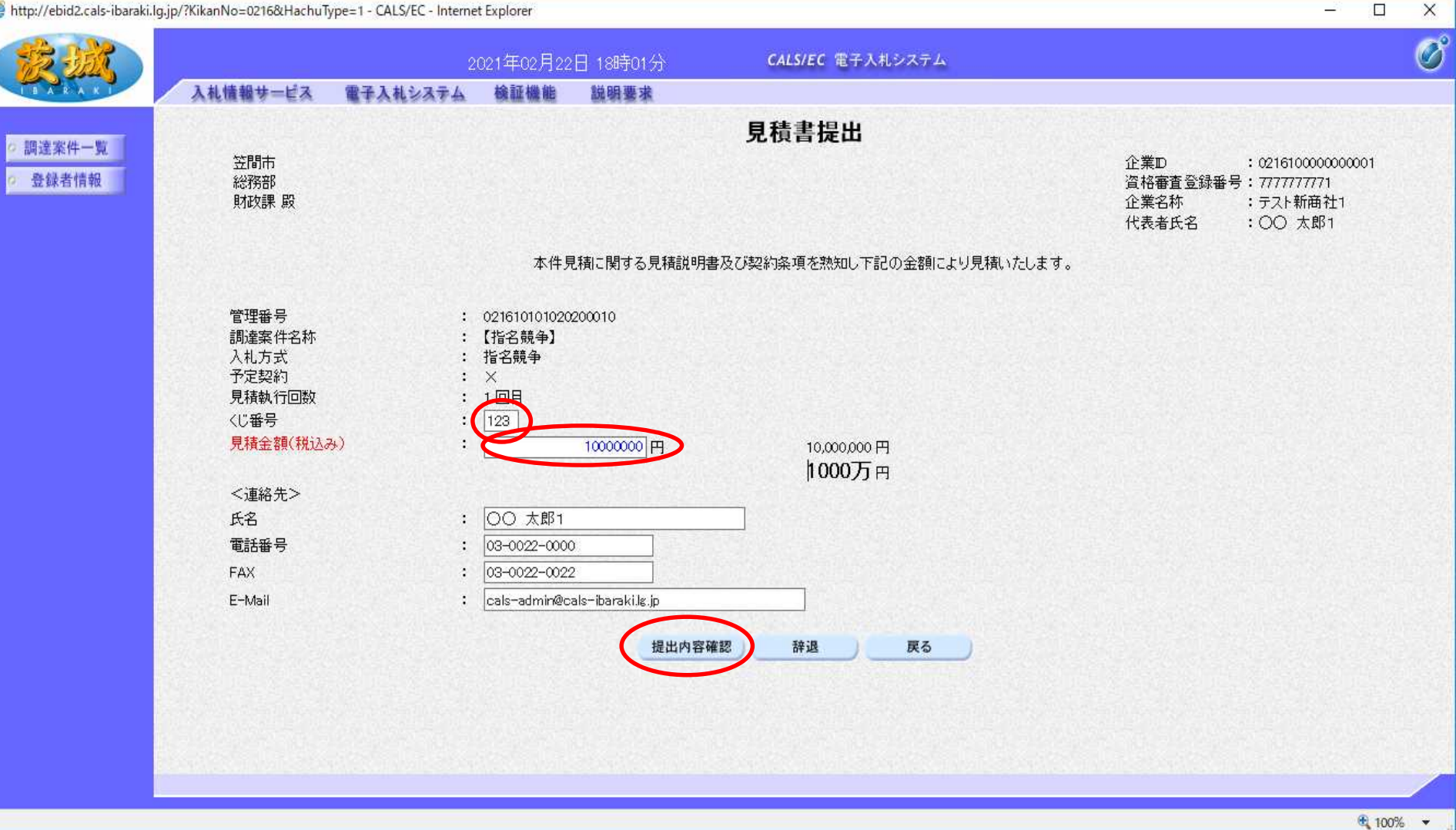

①くじ番号を入力(任意の数字3桁を入力してください) ②見積金額を税抜きで入力(桁に注意してください) ③最後に「提出内容確認」をクリック

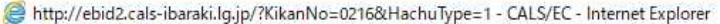

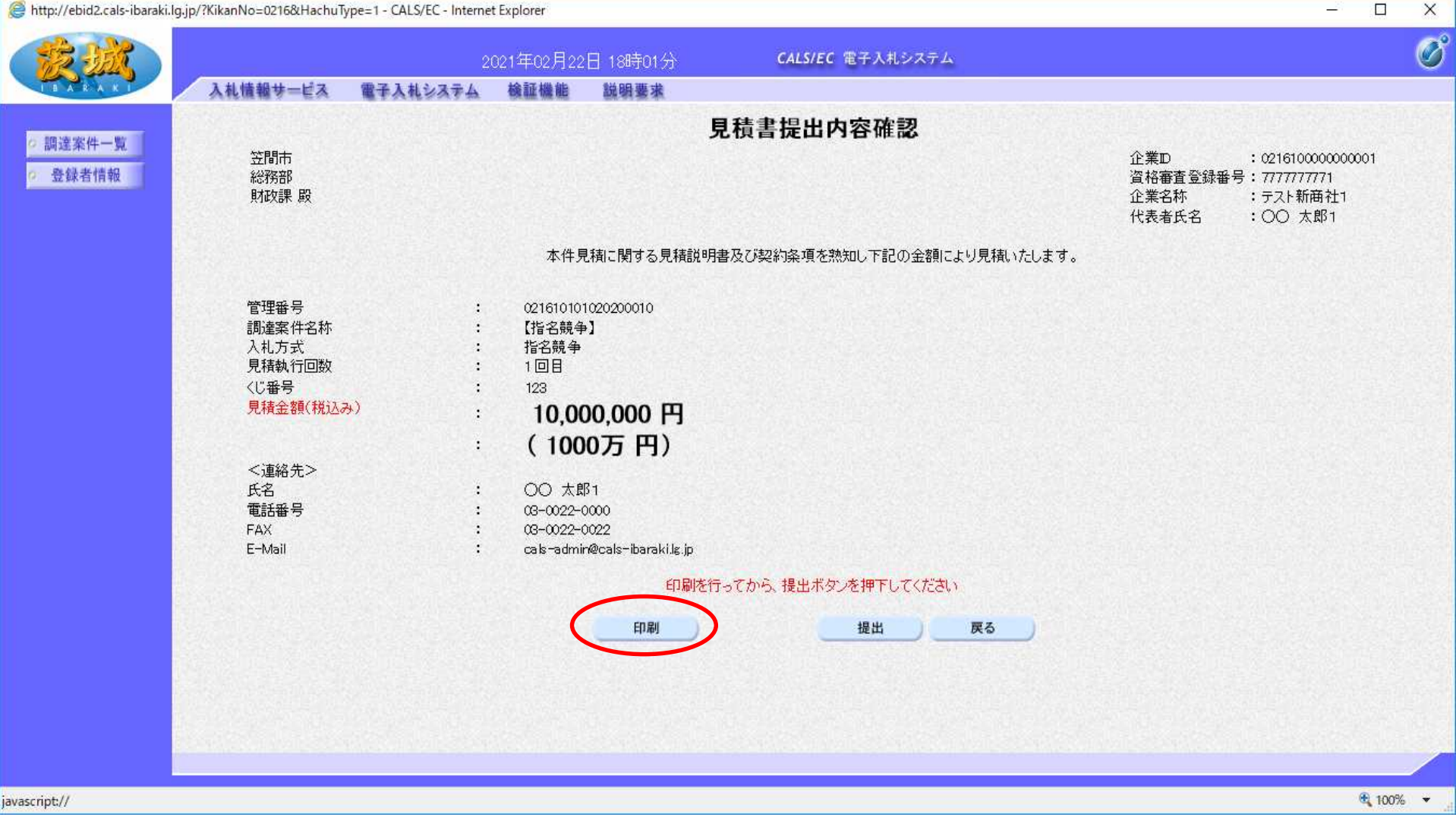

# 内容を確認し、提出前に「印刷」をクリックして、内容を印刷して 保管しておいてください。

🦉 http://ebid2.cals-ibaraki.lg.jp/?KikanNo=0216&HachuType=1 - CALS/EC - Internet Explorer

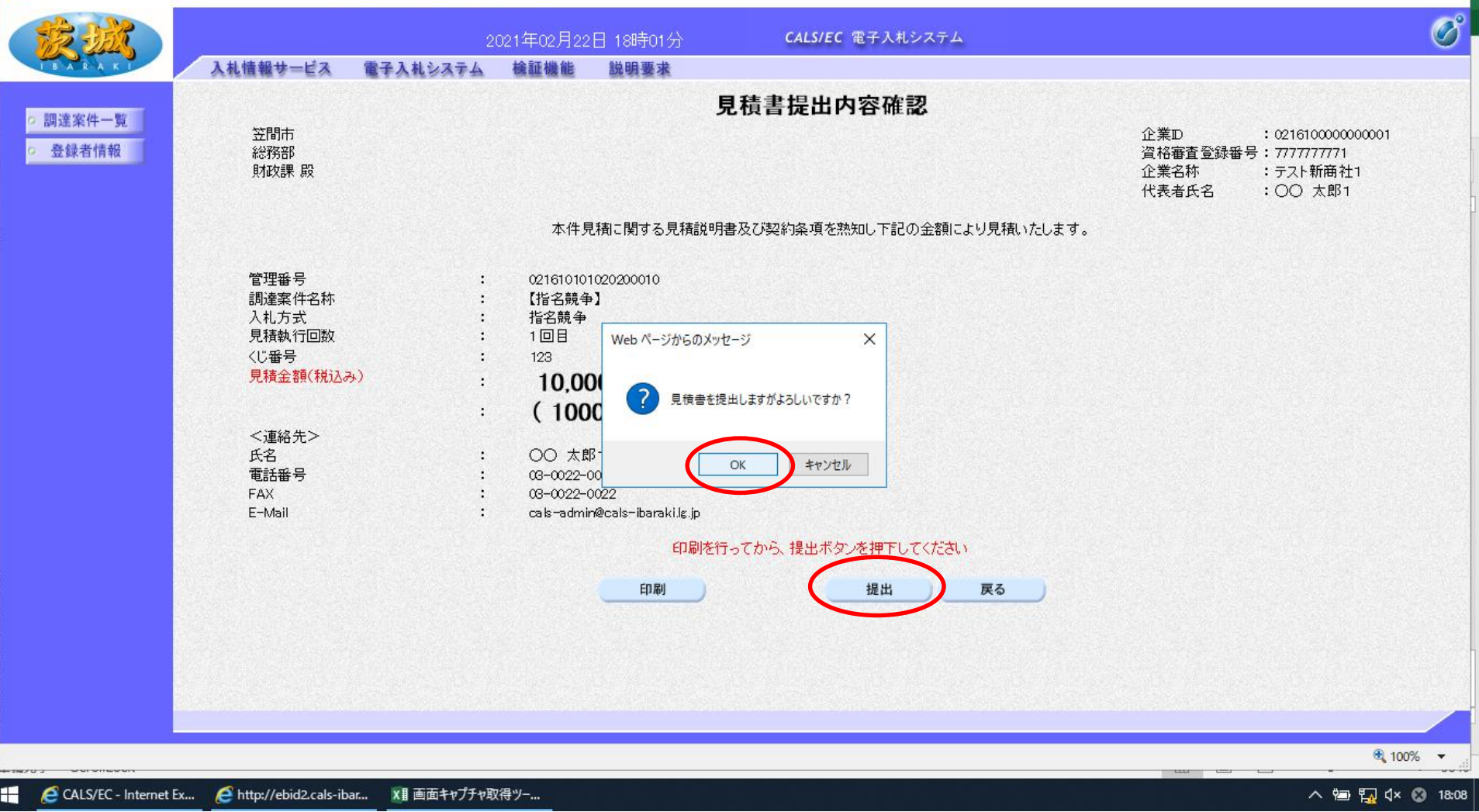

- 「提出」をクリックすると,再確認の小さい画面が表示されますので 「OK」をクリック
- 【注意】OK後に見積書の変更や取消はできません。

X

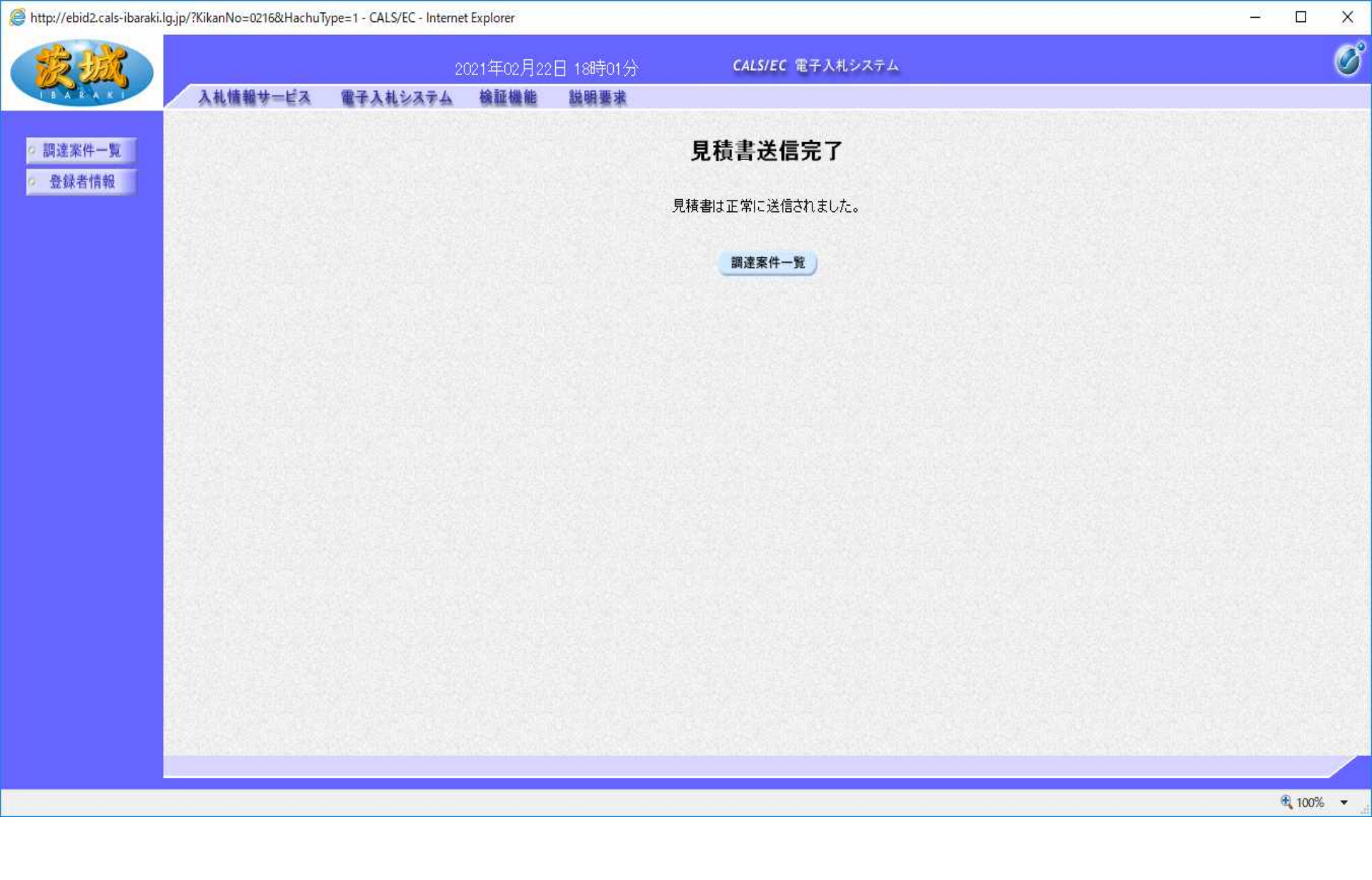

# 以上で,見積書の提出は終了です。